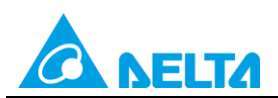

Doc. Name : AH/AS Series Socket Communication Instructions Doc. Code : 134A-P-D1902-APN001-TC

## **Topic: AH/AS Series Socket Communication Instructions**

| Supported<br>Models | AH / AS Series                                 |
|---------------------|------------------------------------------------|
| Keywords            | Socket, TCP, UDP, SSOPEN, SSEND, SREVD, SCLOSE |

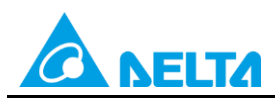

Doc. Name : AH/AS Series Socket Communication Instructions Doc. Code : 134A-P-D1902-APN001-TC

## Content

| 1.                | Introduction and Purpose                                                                                                    | 3            |
|-------------------|----------------------------------------------------------------------------------------------------|--------------|
| 2.                | AH Series- List of Ethernet Instructions (Socket)                                                                                                    | 4            |
| 2.1               | AH Series- Explanation of Ethernet Instructions (Socket)                                                                                                    | 4            |
| 3.                | Examples of AH Series1                                                                                                    | 4            |
| 3.1<br>3.2<br>3.3 | AH Series Example 1: TCP Sample Program (S3: 1 as Client/PC as Server) 1<br>AH Series Example 2: TCP Sample Program (S3: 0 as Server/PC as Client) 2<br>AH Series Example 3: UDP Sample Program | 6<br>0<br>3  |
| 4.                | AS Series- List of Ethernet Instructions (Socket)                                                                                                    | 7            |
| 4.1               | AS Series- Explanation of Ethernet Instructions (Socket)                                                                                                    | 8            |
| 5.                | Examples of AS Series                                                                                                    | 6            |
| 5.1<br>5.2<br>5.3 | AS Series Example 1: TCP Sample Program<br>(S3: 1 assign PLC as Client/PC as Server)                                                                                                    | 7<br>.0<br>2 |

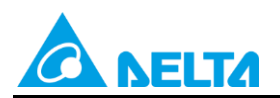

Rev.01

Doc. Code : 134A-P-D1902-APN001-TC

## 1. Introduction and Purpose

**Introduction:** The examples in this document contains information to help familiarize the use of socket instruction settings and corresponding operation regarding AH500 and AS300 Series.

#### **Purpose:**

Allows first-time users to familiarize with socket instructions and be able to use it.

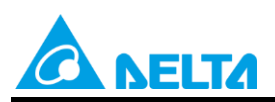

## 2. AH Series- List of Ethernet Instructions (Socket)

| ΔΡΙ         | Instruction | Code (bit) | Pulse       | Function                    | STEPS |
|-------------|-------------|------------|-------------|-----------------------------|-------|
| ,           | 16 32       |            | Instruction | i unotioni                  | 01210 |
| <u>2200</u> | SOPEN       | -          | ✓           | Opening a socket            | 7     |
| <u>2201</u> | SSEND       | _          | ~           | Sending data via a socket   | 5     |
| <u>2202</u> | SRCVD       | _          | ~           | Receiving data via a socket | 5     |
| <u>2203</u> | SCLOSE      | _          | ~           | Closing a socket            | 5     |

## 2.1 AH Series- Explanation of Ethernet Instructions (Socket)

| API                   | Ir | nstruc | tion co | ode | Operand |                                                  |    |   | Function |    |        |         |     |   |     |      |    |
|-----------------------|----|--------|---------|-----|---------|--------------------------------------------------|----|---|----------|----|--------|---------|-----|---|-----|------|----|
| 2200                  |    | SO     | PEN     | Ρ   |         | S <sub>1</sub> , S <sub>2</sub> , S <sub>3</sub> |    |   |          | Op | pening | j a soc | ket |   |     |      |    |
| Device                | Х  | Y      | М       | S   | Т       | С                                                | HC | D | L        | SM | SR     | Е       | PR  | К | 16# | "\$" | DF |
| <b>S</b> <sub>1</sub> | ٠  | •      |         |     | ٠       | ٠                                                |    | ٠ | •        |    |        | 0       | •   | 0 | 0   |      |    |
| <b>S</b> <sub>2</sub> | ٠  | •      |         |     | •       | •                                                |    | • | •        |    |        | 0       | •   | 0 | 0   |      |    |
| S <sub>3</sub>        | ۲  | •      |         |     | •       | •                                                |    | • |          |    |        | 0       | •   | 0 | 0   |      |    |

| Pulse Instruction | 16-bit Instruction (7 steps) | 32-bit Instruction |
|-------------------|------------------------------|--------------------|
| AH500             | AH500                        | -                  |

#### Symbol:

| SOPEN<br>En | SOPENP     | S <sub>1</sub> : Socket mode   | Word |
|-------------|------------|--------------------------------|------|
| .S1         | .S1        | S <sub>2</sub> : Socket number | Word |
| .82<br>.83  | .82<br>.83 | S <sub>3</sub> : Start mode    | Word |

#### Explanation:

- 1.  $S_1$  is 1 if users want to open the TCP socket, and  $S_1$  is 0 if users want to open the UDP socket.  $S_2$  is the socket number. The AH500 series PLC as the client sends the TCP connection request to the server if  $S_3$  is 1, and the AH500 series PLC as the sever waits for the TCP connection request from the client if  $S_3$  is 0. If users want to start the UDP connection,  $S_3$  can be 0 or 1.
- 2. The operand  $S_1$  should be either 0 or 1; the operand  $S_2$  should be within the range between 1 and 8; the operand  $S_3$  should be either 0 or 1.
- 3. Before using the instruction, complete the following HWCONFIG setting in ISPSoft or use MOV instruction to send related data on sockets to the corresponding special data registers.
  - PLC Parameter Setting→Ethernet-Basic→Setting the IP addres and the netmask address
  - PLC Parameter Setting→Ethernet-Advanced→Socket→Enable Socket Function
  - PLC Parameter Setting→Ethernet-Advanced→Socket→TCP/UDP Socket Connection→ Setting the sockets which are used.
- 4. Use sockets which uses the TCP protocol to setup corresponding registers. The values in all registers can be altered except that the transmitted data counter and the received data counter are read-only.

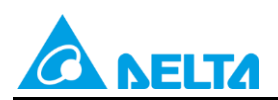

Doc. Code: 134A-P-D1902-APN001-TC

| Socket<br>Number<br>Item                   | 1      | 2      | 3      | 4      | 5      | 6      | 7      | 8      |
|--------------------------------------------|--------|--------|--------|--------|--------|--------|--------|--------|
| Local<br>communication<br>port             | SR1118 | SR1131 | SR1144 | SR1157 | SR1170 | SR1183 | SR1196 | SR1209 |
| Remote IP<br>address<br>(high word)        | SR1119 | SR1132 | SR1145 | SR1158 | SR1171 | SR1184 | SR1197 | SR1210 |
| Remote IP<br>address<br>(low word)         | SR1120 | SR1133 | SR1146 | SR1159 | SR1172 | SR1185 | SR1198 | SR1211 |
| Remote<br>communication<br>port            | SR1121 | SR1134 | SR1147 | SR1160 | SR1173 | SR1186 | SR1199 | SR1212 |
| Transmitted<br>data length                 | SR1122 | SR1135 | SR1148 | SR1161 | SR1174 | SR1187 | SR1200 | SR1213 |
| Transmitted<br>data address<br>(high word) | SR1123 | SR1136 | SR1149 | SR1162 | SR1175 | SR1188 | SR1201 | SR1214 |
| Transmitted<br>data address<br>(low word)  | SR1124 | SR1137 | SR1150 | SR1163 | SR1176 | SR1189 | SR1202 | SR1215 |
| Received<br>data length                    | SR1125 | SR1138 | SR1151 | SR1164 | SR1177 | SR1190 | SR1203 | SR1216 |
| Received<br>data address<br>(high word)    | SR1126 | SR1139 | SR1152 | SR1165 | SR1178 | SR1191 | SR1204 | SR1217 |
| Received<br>data address<br>(low word)     | SR1127 | SR1140 | SR1153 | SR1166 | SR1179 | SR1192 | SR1205 | SR1218 |
| Persistent<br>connection time<br>(sec)     | SR1128 | SR1141 | SR1154 | SR1167 | SR1180 | SR1193 | SR1206 | SR1219 |
| Received<br>data counter                   | SR1129 | SR1142 | SR1155 | SR1168 | SR1181 | SR1194 | SR1207 | SR1220 |
| Transmitted                                | SR1130 | SR1143 | SR1156 | SR1169 | SR1182 | SR1195 | SR1208 | SR1221 |

5. If the value of persistent connection time is set 0, the connection will not be on hold and no timeout.

6. Use sockets which uses the UDP protocol to setup corresponding registers. The values in all registers can be altered except that the transmitted data counter and the received data counter are read-only.

| Socket<br>Number                     | 1      | 2      | 3      | 4      | 5      | 6      | 7      | 8      |
|--------------------------------------|--------|--------|--------|--------|--------|--------|--------|--------|
| Item                                 |        |        |        |        |        |        |        |        |
| Local communication port             | SR1222 | SR1234 | SR1246 | SR1258 | SR1270 | SR1282 | SR1294 | SR1306 |
| Remote IP address<br>(high word)     | SR1223 | SR1235 | SR1247 | SR1259 | SR1271 | SR1283 | SR1295 | SR1307 |
| Remote IP address<br>(low word)      | SR1224 | SR1236 | SR1248 | SR1260 | SR1272 | SR1284 | SR1296 | SR1308 |
| Remote communication port            | SR1225 | SR1237 | SR1249 | SR1261 | SR1273 | SR1285 | SR1297 | SR1309 |
| Transmitted data<br>length           | SR1226 | SR1238 | SR1250 | SR1262 | SR1274 | SR1286 | SR1298 | SR1310 |
| Transmitted data address (high word) | SR1227 | SR1239 | SR1251 | SR1263 | SR1275 | SR1287 | SR1299 | SR1311 |
| Transmitted data address (low word)  | SR1228 | SR1240 | SR1252 | SR1264 | SR1276 | SR1288 | SR1300 | SR1312 |

Rev.01

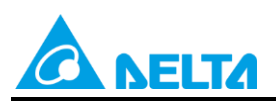

Doc. Code: 134A-P-D1902-APN001-TC

| Socket<br>Number                     | 1      | 2      | 3      | 4      | 5      | 6      | 7      | 8      |
|--------------------------------------|--------|--------|--------|--------|--------|--------|--------|--------|
| Item                                 |        |        |        |        |        |        |        |        |
| Received data<br>length              | SR1229 | SR1241 | SR1253 | SR1265 | SR1277 | SR1289 | SR1301 | SR1313 |
| Received data<br>address (high word) | SR1230 | SR1242 | SR1254 | SR1266 | SR1278 | SR1290 | SR1302 | SR1314 |
| Received data<br>address (low word)  | SR1231 | SR1243 | SR1255 | SR1267 | SR1279 | SR1291 | SR1303 | SR1315 |
| Received data counter                | SR1232 | SR1244 | SR1256 | SR1268 | SR1280 | SR1292 | SR1304 | SR1316 |
| Transmitted data counter             | SR1233 | SR1245 | SR1257 | SR1269 | SR1281 | SR1293 | SR1305 | SR1317 |

## 7. When opening the TCP socket, the remote IP address and communication port settings are shown below.

| Remote IP<br>address   | Local<br>communication<br>port | Remote<br>communication<br>port | Description                                                                                                    |
|------------------------|--------------------------------|---------------------------------|----------------------------------------------------------------------------------------------------|
| 0.0.0.0                | 0                              | 0                               | Illegal                                                                                                    |
| 0.0.0.0                | Not equal to 0                 | 0                               | <ol> <li>Only applies to the server</li> <li>Accepts the connection request from the same local communication port.</li> <li>Receives packet sent from any device via local communication port.</li> <li>Data cannot be sent.</li> </ol>                                                                                                    |
| 0.0.0.0                | 0                              | Not equal to 0                  | Illegal                                                                                                    |
| Specific<br>IP Address | 0                              | 0                               | Illegal                                                                                                    |
| Specific<br>IP Address | Not equal to 0                 | 0                               | <ul><li>Only applies to the server</li><li>1. Receives packets sent from specific IP address via local communication port.</li></ul>                                                                                                    |
| Specific<br>IP Address | 0                              | Not equal to 0                  | <ol> <li>Only applies to the client</li> <li>When connecting, the system specifies an unused communication port as the local communication port.</li> <li>Sending data to specific IP address via remote communication port.</li> </ol>                                                                                                    |
| Specific<br>IP Address | Not equal to 0                 | Not equal to 0                  | <ol> <li>Accepts requests for local communication<br/>port, remote communication port and specific<br/>IP address connection setups.</li> <li>Sending data to the specific IP address via<br/>remote communication port for execution.</li> <li>Receives packets sent from specific IP<br/>address via local communication port.</li> </ol> |

8. When the TCP socket is opened, and no error occurs after the instruction is executed, the PLC is connected to the remote device, and the flag related to successful connection is ON, while start connection flag is OFF. When executing SSEND instruction to send PLC data, the flag for sending data is ON and once sending is complete, the flag for data sent is ON. When executing SRCVD instruction to receive data, the flag for receiving data is ON and once receiving is complete, the flag for data received is ON. When executing SCLOSED instruction to close socket connection, the flag for closing connection is ON and successful connection is OFF. If an error occur, the corresponding error flag is ON.

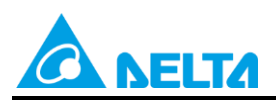

Rev.01

Doc. Code: 134A-P-D1902-APN001-TC

| TCP<br>socket<br>number | Successful<br>connection<br>flag | Data<br>received<br>flag | Data sent<br>flag | Starting<br>connection<br>flag | Closing<br>connection<br>Flag | Sending<br>data flag | Receiving<br>data flag | Error flag |
|-------------------------|----------------------------------|--------------------------|-------------------|--------------------------------|-------------------------------|----------------------|------------------------|------------|
| 1                       | SM1270                           | SM1271                   | SM1272            | SM1273                         | SM1274                        | SM1275               | SM1276                 | SM1277     |
| 2                       | SM1278                           | SM1279                   | SM1280            | SM1281                         | SM1282                        | SM1283               | SM1284                 | SM1285     |
| 3                       | SM1286                           | SM1287                   | SM1288            | SM1289                         | SM1290                        | SM1291               | SM1292                 | SM1293     |
| 4                       | SM1294                           | SM1295                   | SM1296            | SM1297                         | SM1298                        | SM1299               | SM1300                 | SM1301     |
| 5                       | SM1302                           | SM1303                   | SM1304            | SM1305                         | SM1306                        | SM1307               | SM1308                 | SM1309     |
| 6                       | SM1310                           | SM1311                   | SM1312            | SM1313                         | SM1314                        | SM1315               | SM1316                 | SM1317     |
| 7                       | SM1318                           | SM1319                   | SM1320            | SM1321                         | SM1322                        | SM1323               | SM1324                 | SM1325     |
| 8                       | SM1326                           | SM1327                   | SM1328            | SM1329                         | SM1330                        | SM1331               | SM1332                 | SM1333     |

9. When the UDP socket is opened, and no error occurs after the instruction is executed, the flag for successful connection is ON. When executing SSEND instruction to send PLC data, the flag for sending data is ON and once sending is complete, the flag for data sent is ON. When executing SRCVD instruction to receive data, the flag for receiving data is ON and once receiving is complete, the flag for data received is ON. When executing SCLOSED instruction to close socket connection, the flag for closing connection is ON and successful connection is OFF. If an error occur, the corresponding error flag is ON.

| UDP Socket | Starting<br>connection<br>flag | Data received<br>flag | Sending data<br>flag | Receiving data<br>flag | Error flag |
|------------|--------------------------------|-----------------------|----------------------|------------------------|------------|
| 1          | SM1334                         | SM1335                | SM1336               | SM1337                 | SM1338     |
| 2          | SM1339                         | SM1340                | SM1341               | SM1342                 | SM1343     |
| 3          | SM1344                         | SM1345                | SM1346               | SM1347                 | SM1348     |
| 4          | SM1349                         | SM1350                | SM1351               | SM1352                 | SM1353     |
| 5          | SM1354                         | SM1355                | SM1356               | SM1357                 | SM1358     |
| 6          | SM1359                         | SM1360                | SM1361               | SM1362                 | SM1363     |
| 7          | SM1364                         | SM1365                | SM1366               | SM1367                 | SM1368     |
| 8          | SM1369                         | SM1370                | SM1371               | SM1372                 | SM1373     |

10. In general, the SOPENP pulse instruction is used.

#### Additional remarks:

- 1. If **S**<sub>1</sub>, **S**<sub>2</sub>, or **S**<sub>3</sub> exceeds the range, the instruction is not executed, SM0 is ON, and the error code in SR0 is 16#2003.
- 2. When the AH series PLC is the client that opens TCP connection, an error occurs if the number of servers which can be connected reaches the upper limit, the corresponding error flag is ON, the error code is 16#600A and the instruction is not executed.
- 3. When the AH series PLC is the client that opens TCP connection, an error occurs if the server communication port number is 0, the corresponding error flag is ON, the error code is 16#6202 and the instruction is not executed.
- 4. When starting UDP connection, an error occurs if the number of servers that can be connected reaches the upper limit or a connection already exists, the corresponding error flag is ON, the error code is 16#600B and the instruction is not executed.
- 5. When the AH series PLC is the server that opens a communication port for TCP connection, an error occurs if the local communication port is already used, the corresponding error flag is ON, the error code is 16#600C; if the local communication port is 0, the corresponding error flag is ON, the error code is 16#6201 and the instruction is not executed.
- 6. When opening UDP connection, an error occurs if the local communication port is already used, the corresponding error flag is ON, the error code is 16#600C and the instruction is not executed.

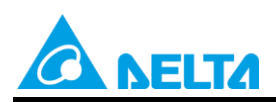

Doc. Code : 134A-P-D1902-APN001-TC

- When opening TCP connection, an error occurs if the value in the high word of the remote IP address
- 7. is 0, 127 or the value is larger than 223, the corresponding error flag is ON, the error code is 16#6200, and the instruction is not executed.
- 8. When opening UDP connection, an error occurs if the value in the high word of the remote IP address is 0, 127 or the value is larger than 223, the corresponding error flag is ON, the error code is 16#6209 and the instruction is not executed.
- When initiating UDP connection, an error occurs if the local communication port and the remote 9. communication port are both 0, the corresponding error flag is ON, the error code is 16#620A and the instruction is not executed.
- 10. When opening TCP connection, an error occurs if the socket has been connected or is connecting, the corresponding error flag is ON, the error code is 16#6217; when closing connection, an error occurs and the corresponding error flag is ON, the error code is 116#621A and the instruction is not executed.
- 11. During the connection, an error occurs if the other host abandons the connection, the corresponding error flag is ON, the error code is 16#6214; if the other host has a response timeout, the corresponding error flag is ON, the error code is 16#6212 and the instruction is not executed.
- 12. When the AH series PLC is used as client and server and share the same timeout values; if a timeout occurs for the server first, the connection will be automatically cut off, so the client will not receive an error flag. On the contrary, if the client connection suffers a timeout first, then the client will receive an error flag and the connection is cut off.

Rev.01

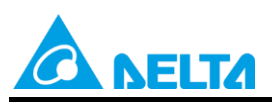

Rev.01

#### Doc. Code: 134A-P-D1902-APN001-TC

| ΑΡΙ                   |   | Ins | struct | ion Co | ode |   |            | Оре   | erand        |      |      |           |                | F        | unct   | ion      |              |     |
|-----------------------|---|-----|--------|--------|-----|---|------------|-------|--------------|------|------|-----------|----------------|----------|--------|----------|--------------|-----|
| 2201                  |   |     | SS     | END    | Ρ   |   |            | S₁    | , <b>S</b> ₂ |      |      |           | Se             | nding    | data v | /ia a so | ocket        |     |
| Device                | 2 | x   | Y      | М      | S   | Т | С          | HC    | D            | L    | SM   | SR        | E              | PR       | к      | 16#      | "\$"         | DF  |
| S <sub>1</sub>        | ( |     | ٠      |        |     |   | •          |       | •            | •    |      |           | 0              | •        | 0      | 0        |              |     |
| <b>S</b> <sub>2</sub> | ( |     | ٠      |        |     |   | lacksquare |       | •            |      |      |           | 0              |          | 0      | 0        |              |     |
|                       |   |     |        |        |     |   |            | Pulse | Instruct     | tion | 16-1 | oit Instr | uction<br>H500 | (5 steps | 5)     | 32-bit I | nstruct<br>- | ion |

#### Symbol:

| SSEND<br>En | SSENDP<br>En | S <sub>1</sub> : Socket mode   | Word |
|-------------|--------------|--------------------------------|------|
| .S1         | .S1          |                                |      |
| .82         | ·S2          | S <sub>2</sub> : Socket number | Word |

#### **Explanation:**

- 1.  $S_1$  is 1 if users want to open the TCP socket, and  $S_1$  is 0 if users want to open the UDP socket.  $S_2$  is the socket number.
- 2. The operand  $S_1$  should be either 0 or 1, and the operand  $S_2$  should be within the range between 1 and 8.
- 3. Before using this instruction, use SOPEN instruction to open socket connection first and when flag for successful connection (TCP) or opened (UDP) is ON, data transmission can be executed.
- 4. In general, the SSENDP pulse instruction is used.
- 5. When using this instruction, use the following flags for sending data length consisting odd number of bytes .

| Socket number | Flags for<br>sending an odd number of characters<br>(TCP socket) | Flags for<br>sending an odd number of characters<br>(UDP socket) |
|---------------|------------------------------------------------------------------|------------------------------------------------------------------|
| 1             | SM1375                                                           | SM1383                                                           |
| 2             | SM1376                                                           | SM1384                                                           |
| 3             | SM1377                                                           | SM1385                                                           |
| 4             | SM1378                                                           | SM1386                                                           |
| 5             | SM1379                                                           | SM1387                                                           |
| 6             | SM1380                                                           | SM1388                                                           |
| 7             | SM1381                                                           | SM1389                                                           |
| 8             | SM1382                                                           | SM1390                                                           |

#### Explanation:

• When send data length is 4 words, please refer to SOPEN instruction for relative setups and examples.

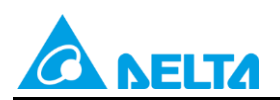

Doc. Code: 134A-P-D1902-APN001-TC

| -TCP Sector Connection- |                        |
|-------------------------|------------------------|
| TCF Socket Conffection  |                        |
| Remote IP               | 194.168. 1.100         |
| Remote Port             | 3201                   |
| Local Port              | 3200                   |
| Send Data Length        | 4 (0 ~ 500 words)      |
| Send Data Address       | D <b>v</b> 0           |
| Receive Data Length     | 4 (0 ~ 500 words)      |
| Receive Data Address    | L <b>v</b> 0           |
| Keep Alive Timer        | 10 sec (1 ~ 65535 sec) |
|                         |                        |

 When the flag for sending an odd number of characters is not enabled, the actual send data length is 8 bytes. If the flag for sending an odd number of characters is enabled, the actual send data length is 7 bytes. The actual output for data transmission is shown in the table below.

|           |                |               | Data transmis  | ssion address | 6             |                |          |
|-----------|----------------|---------------|----------------|---------------|---------------|----------------|----------|
| D         | 0              | D             | 1              | D             | 2             | D              | 3        |
| High Byte | Low Byte       | High Byte     | Low Byte       | High Byte     | Low Bytes     | High Byte      | Low Byte |
| 16#01     | 16#02          | 16#03         | 16#04          | 16#05         | 16#06         | 16#07          | 16#08    |
| Act       | ual data tran  | smission (Th  | e flag for sen | ding an odd r | number of cha | aracters is Ol | FF)      |
|           |                |               | 0102 0304      | 0506 0708     |               |                |          |
| Ac        | tual data trar | nsmission (Th | e flag for ser | nding an odd  | number of ch  | aracters is O  | N)       |
|           |                |               | 0102 030       | 4 0506 07     |               |                |          |

#### Additional remarks:

- 1. If  $S_1$  or  $S_2$  exceeds the range, the instruction is not executed, SM0 is ON, and the error code in SR0 is 16#2003.
- 2. When the data is sent through the TCP socket, an error occurs if the device from which the data is read is not the device permitted by the socket, the corresponding error flag is ON, the error code is 16#6203; if the send data length is more than 500 words, the corresponding error flag is ON, the error code is 16#6204; if the devices from which the data is read exceeds the device range, the corresponding error flag is ON, error code is 16#6205 and the instruction is not executed.
- 3. When the data is sent through the UDP socket, an error occurs if the device from which the data is read is not the device permitted by the socket, the corresponding error flag is ON, the error code is 16#620C; if the send data length is more than 500 words, the corresponding error flag is ON, the error code is 16#620D; if the devices from which the data is read exceeds the device range, the corresponding error flag is ON, error code is 16#620E and the instruction is not executed.
- 4. When the data is sent through the UDP sockets, an error occurs if the remote communication port number is 0, the corresponding error flag is ON, the error code is 16#620B and the instruction is not executed.

Rev.01

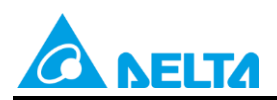

Rev.01

Doc. Code: 134A-P-D1902-APN001-TC

- 5. When transmitting, an error occurs if the computer as the client abandons the connection, the corresponding error flag is ON, the error code is 16#6214; if there is a response timeout during transmission, the corresponding error flag is ON, the error code is 16#6212 and the instruction is not executed.
- 6. When executing this instruction, if the network cable is not connected, SM1100 is ON and the error code is 16#600D.

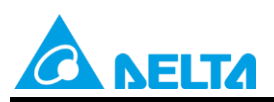

Rev.01

#### Doc. Code: 134A-P-D1902-APN001-TC

| ΑΡΙ            | ] [ | Ins | truct | ion co | ode |   |           | Оре                     | rand            |     |       |              |                | F       | unct   | ion      |         |      |
|----------------|-----|-----|-------|--------|-----|---|-----------|-------------------------|-----------------|-----|-------|--------------|----------------|---------|--------|----------|---------|------|
| 2202           |     |     | SR    | CVD    | Ρ   |   |           | <b>S</b> <sub>1</sub> , | S <sub>2</sub>  |     |       | F            | leceiv         | ing da  | ta via | enable   | ed soo  | cket |
| Device         | >   | (   | Y     | М      | S   | Т | С         | HC                      | D               | L   | SM    | SR           | Е              | PR      | К      | 16#      | "\$"    | DF   |
| <b>S</b> 1     |     |     | •     |        |     |   | $\bullet$ |                         | •               | •   |       |              | 0              |         | 0      | 0        |         |      |
| S <sub>2</sub> |     |     | •     |        |     | • | •         |                         |                 | •   |       |              | 0              |         | 0      | 0        |         |      |
|                |     |     |       |        |     |   |           | Pulse I                 | nstruct<br>1500 | ion | 16-bi | t Instr<br>A | uction<br>H500 | (5 step | s)     | 32-bit I | nstruct | tion |

#### Symbol:

| SRCVD | SRCVDP | <b>S</b> <sub>1</sub> : Socket mode | Word |
|-------|--------|-------------------------------------|------|
| En    | En     |                                     |      |
| .S1   | S1     | S <sub>2</sub> : Socket number      | Word |
| .S2   | S2     |                                     |      |

#### **Explanation:**

- 1.  $S_1$  is 1 if users want to open the TCP socket, and  $S_1$  is 0 if users want to open the UDP socket.  $S_2$  is the socket number.
- 2. The operand  $S_1$  should be either 0 or 1, and the operand  $S_2$  should be within the range between 1 and 8.
- 3. Before using this instruction, use SOPEN instruction to open socket connection first and when flag for successful connection (TCP) or opened (UDP) is ON, data transmission can be executed.
- 4. In general, the SRCVDP pulse instruction is used.

#### Additional remarks:

- 1. If  $S_1$  or  $S_2$  exceeds the range, the instruction is not executed, SM0 is ON, and the error code in SR0 is 16#2003.
- 2. When the data is sent through the TCP socket, an error occurs if the device from which the data is read is not the device permitted by the socket, the corresponding error flag is ON, the error code is 16#6206; if the send data length is more than 500 words, the corresponding error flag is ON, the error code is 16#6207; if the devices from which the data is read exceeds the device range, the corresponding error flag is ON, error code is 16#6208 and the instruction is not executed.
- 3. When the data is sent through the UDP socket, an error occurs if the device from which the data is read is not the device permitted by the socket, the corresponding error flag is ON, the error code is 16#620F; if the send data length is more than 500 words, the corresponding error flag is ON, the error code is 16#6210; if the devices from which the data is read exceeds the device range, the corresponding error flag is ON, error code is 16#6211 and the instruction is not executed.
- 4. When the actual received packet size is bigger than the setting value, an error occurs because only data size that are within the setting range is saved while additional data is ignored, the corresponding error flag is ON, and the error code is 16#6213.
- 5. When transmitting, an error occurs if the computer as the client abandons the connection, the corresponding error flag is ON, the error code is 16#6214; if there is a response timeout during transmission, the corresponding error flag is ON, the error code is 16#6212 and the instruction is not executed.
- 6. When executing this instruction, if the network cable is not connected, SM1100 is ON and the error code is 16#600D.

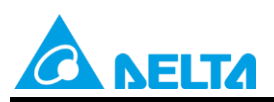

Rev.01

#### Doc. Code: 134A-P-D1902-APN001-TC

| API            | In | struct | tion co | de |   |           | Opera                   | and            |   |        |          |          | F      | unct   | ion      |        |      |
|----------------|----|--------|---------|----|---|-----------|-------------------------|----------------|---|--------|----------|----------|--------|--------|----------|--------|------|
| 2203           |    | SCI    | OSE     | Ρ  |   |           | <b>S</b> <sub>1</sub> , | S <sub>2</sub> |   |        |          |          | Closi  | ng the | sock     | ət     |      |
| Device         | Х  | Y      | М       | S  | Т | С         | HC                      | D              | L | SM     | SR       | E        | PR     | K      | 16#      | "\$"   | DF   |
| <b>S</b> 1     | ٠  |        |         |    |   | $\bullet$ |                         | •              | • |        |          | 0        | •      | 0      | 0        |        |      |
| S <sub>2</sub> |    | •      |         |    |   | $\bullet$ |                         | •              | • |        |          | 0        | •      | 0      | 0        |        |      |
|                |    |        |         |    |   |           | Pulse Inst              | ruction        |   | 16-bit | : Instru | iction ( | 5 Step | s)     | 32-bit I | nstruc | tion |

#### Symbol:

| S  | CLOSE | SCLOSEP | <b>S</b> 1 : Socket mode | Word |
|----|-------|---------|--------------------------|------|
| En |       | En      |                          |      |
| S1 |       | S1      | S₂ · Socket number       | Word |
| S2 |       | 82      |                          | Word |

#### **Explanation:**

- 1.  $S_1$  is 1 if users want to open the TCP socket, and  $S_1$  is 0 if users want to open the UDP socket.  $S_2$  is the socket number.
- 2. The operand  $S_1$  should be either 0 or 1, and the operand  $S_2$  should be within the range between 1 and 8.
- 3. Before closing the socket, it need to stay connected or the instruction is not be executed.
- 4. When the TCP socket is closed by the server, the client continues to be connected to the local communication port (the connection flag is ON); when the TCP socket is closed by the client, the client is not connected to the local communication port. After the instruction is executed to close the TCP socket, the corresponding flag is OFF.
- 5. After the instruction is executed to close the UDP socket, the corresponding flag is OFF.
- 6. In general, the SCLOSEP pulse instruction is used.

#### Additional remarks:

- 1. If  $S_1$  or  $S_2$  exceeds the range, the instruction is not executed, SM0 is ON, and the error code in SR0 is 16#2003.
- 2. When closing connection, an error occurs if the computer as the client abandons the connection, the corresponding error flag is ON, the error code is 16#6214; if there is a response timeout, the corresponding error flag is ON, the error code is 16#6212 and the instruction is not executed.
- 3. When executing this instruction, if the network cable is not connected, SM1100 is ON and the error code is 16#600D.

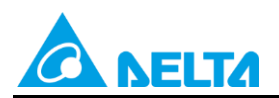

Doc. Code : 134A-P-D1902-APN001-TC

### 3. Examples of AH Series

#### [System Structure]

- Role: Client (Master) Server (Slave)
- AH IP: 194.168.1.111 Local Port: 3200 Send Length: 200 Send Address: D1000 Receive Length: 100 Receive Address: L0

PC IP:194.168.1.100 Local Port:3201

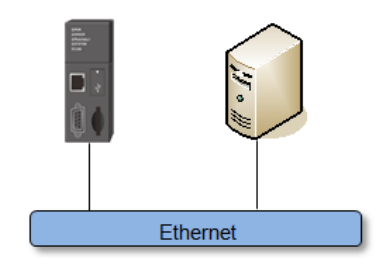

#### [Software Settings]

- PLC Setup
  - Ethernet Basic Setting: IP ISPSoft  $\rightarrow$  HWCONFIG  $\rightarrow$ Ethernet-Basic

| themet Configuration                    |                        |    |  |
|-----------------------------------------|------------------------|----|--|
| IP Addressing Mode                      | Static - Refresh       |    |  |
| IP Address                              | 192.168. 1.111         |    |  |
| Netmask Address                         | 255.255.255. 0         |    |  |
| Gateway Address                         | 192.168. 1. 1          |    |  |
| Keep Alive Timer                        | 60 sec (1 ~ 65535 sec) | 12 |  |
|                                         |                        |    |  |
| C Obtain DNS server                     | ddress automatically   |    |  |
| <ul> <li>Use the following D</li> </ul> | NS server addresses    |    |  |
| Preferred DNS server                    | 0. 0. 0. 0             |    |  |
| Alternate DNS server                    | 0. 0. 0. 0             |    |  |
|                                         |                        |    |  |

- Ethernet Advance Setting: Socket

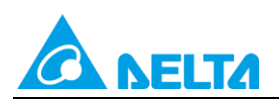

#### Doc. Code: 134A-P-D1902-APN001-TC

|      | cket Connection |             |        | <br>DF 50 | cket Connection |             |        |
|------|-----------------|-------------|--------|-----------|-----------------|-------------|--------|
| Item | Remote IP       | Remote Port | Length | Item      | Remote IP       | Remote Port | Length |
| 1    | 192.168. 1.100  | 30001       | 10     | 1         | 192.168. 1.100  | 4001        | 100    |
| 2    |                 |             |        | 2         |                 |             |        |
| 3    |                 |             |        | 3         |                 |             |        |
| 4    |                 |             |        | 4         |                 |             |        |
| 5    |                 | -           |        | 5         |                 |             |        |
| 6    |                 |             |        | 6         |                 | -           |        |
| 7    |                 |             |        | 7         |                 |             |        |
| 8    |                 |             |        | 8         |                 |             |        |
|      |                 |             |        |           |                 |             |        |
|      |                 |             |        |           |                 |             |        |
|      |                 |             |        |           |                 |             |        |
|      |                 |             |        |           |                 |             |        |

•TCP/UDP Socket Configuration

| r boeket connection                                                                                                    |                                                                                                    | OK     |
|----------------------------------------------------------------------------------------------------|----------------------------------------------------------------------------------------------------|--------|
| Remote IP                                                                                                    | 192.168. 1.100                                                                                                    | Contra |
| Remote Port                                                                                                    | 30001                                                                                                    | Canc   |
| Local Port                                                                                                    | 30000                                                                                                    |        |
| Send Data Length                                                                                                    | 200 (0 ~ 500 words)                                                                                                  |        |
| Send Data Address                                                                                                    | D - 1000                                                                                                    |        |
| Receive Data Length                                                                                                    | 100 (0 ~ 500 words)                                                                                                  |        |
| Receive Data Address                                                                                                    | L - 0                                                                                                    |        |
|                                                                                                    | 2000                                                                                                    |        |
| Keep Alive Timer                                                                                                    | Sec (1 ~ 03035 Sec)                                                                                                  |        |
| Keep Alive Timer ocket Configuration P Socket Connection                                                                                                    |                                                                                                    |        |
| Keep Alive Timer<br>ocket Configuration<br>P Socket Connection<br>Remote IP                                                                                              | 192.168. 1.100                                                                                                    | ОК     |
| Keep Alive Timer<br>ocket Configuration<br>P Socket Connection<br>Remote IP<br>Remote Port                                                                               | 192.168. 1.100<br>3201                                                                                               | OK     |
| Keep Alive Timer<br>ocket Configuration<br>P Socket Connection<br>Remote IP<br>Remote Port<br>Local Port                                                                 | 192.168. 1.100<br>3201<br>3200                                                                                       | OK     |
| Keep Alive Timer<br>ocket Configuration<br>P Socket Connection<br>Remote IP<br>Remote Port<br>Local Port<br>Send Data Length                                             | 192.168.     1.100       3201     3200       200     (0 ~ 500 words)                                                 | OK     |
| Keep Alive Timer<br>ocket Configuration<br>P Socket Connection<br>Remote IP<br>Remote Port<br>Local Port<br>Send Data Length<br>Send Data Address                        | 192.168. 1.100         3201         3200         (0 ~ 500 words)         D       1000                                | OK     |
| Keep Alive Timer<br>ocket Configuration<br>P Socket Connection<br>Remote IP<br>Remote Port<br>Local Port<br>Send Data Length<br>Send Data Address<br>Receive Data Length | 192.168. 1.100         3201         3200         (0 ~ 500 words)         D       ↓         100       (0 ~ 500 words) | OK     |

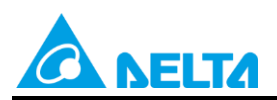

Rev.01

Doc. Code: 134A-P-D1902-APN001-TC

#### [Control Requirement]

1. Use SM instructions to control sockets. There are a total of 8 socket groups and the following is an example of the first group.

**TCP Socket Number** 

| TCP<br>Socket<br>Number | Successful<br>connection<br>flag | Data<br>received<br>flag | Data sent<br>flag | Starting<br>connection<br>flag | Closing<br>connection<br>flag | Sending<br>data<br>flag | Receiving<br>data<br>flag | Error<br>flag |
|-------------------------|----------------------------------|--------------------------|-------------------|--------------------------------|-------------------------------|-------------------------|---------------------------|---------------|
| 1                       | SM1270                           | SM1271                   | SM1272            | SM1273                         | SM1274                        | SM1275                  | SM1276                    | SM1277        |

UDP Socket Number

| UDP<br>Socket<br>Number | Starting<br>connection<br>flag | Data received<br>flag | Sending Data<br>Flag | Receiving data<br>flag | Error flag |
|-------------------------|--------------------------------|-----------------------|----------------------|------------------------|------------|
| 1                       | SM1334                         | SM1335                | SM1336               | SM1337                 | SM1338     |

2. The socket number from Software Setting and PLC programs control the corresponding flags to execute connection and data transmission. The following example corresponds to socket number 1.

## 3.1 AH Series Example 1: TCP Sample Program (S3: 1 as Client/PC as Server)

#### [Steps]

- 1. Set M0 to ON to open socket connection. (See Network 1 below)
- 2. When connection is successful, M0 is OFF. (See Network 2 below)
- 3. If M1 is ON, a PLC sends data from D1000~D1199 (the send data length is 200 in the Socket Setting); write the content of send data in D1000~D1199. The PC receives the send data. (See Network 3 below). Then, clear M1 or M1 is OFF. (See Network 4 below)

Example: PLC send data content 4141 4242 4343 4444 4545 PC receives AA BB CC DD EE

 If M2 is ON, the data is sent from the PC to a PLC, the PLC receives and places data in L0~L99 (receive data length is 100 in Socket Settings). (See Network 5 below) Then, clear M2 or M2 is OFF. (See Network 6 below)

Example: PC send data content AA BB CC DD PLC receives 4141 4242 4343 4444 (place in L0 L1 L2 L3 accordingly)

5. Set M3 to ON to close socket connection. (See Network 7 below)

#### [Socket Programming]

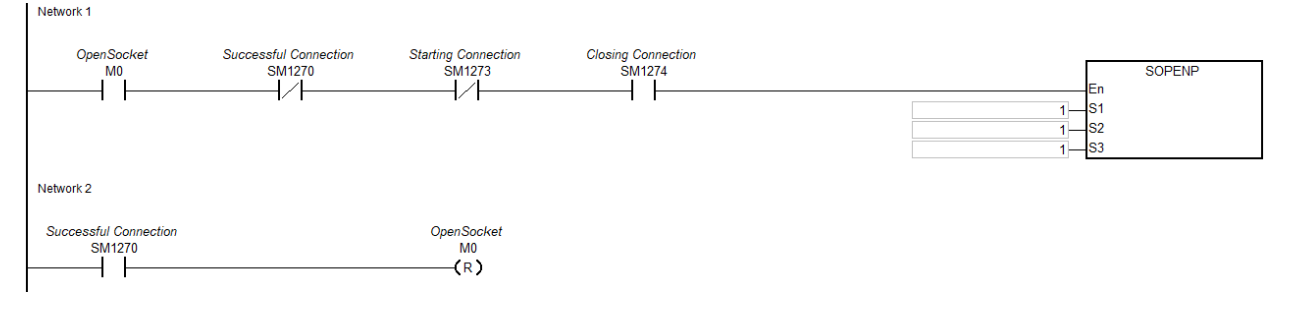

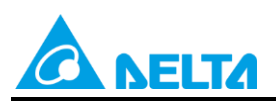

#### Doc. Code: 134A-P-D1902-APN001-TC

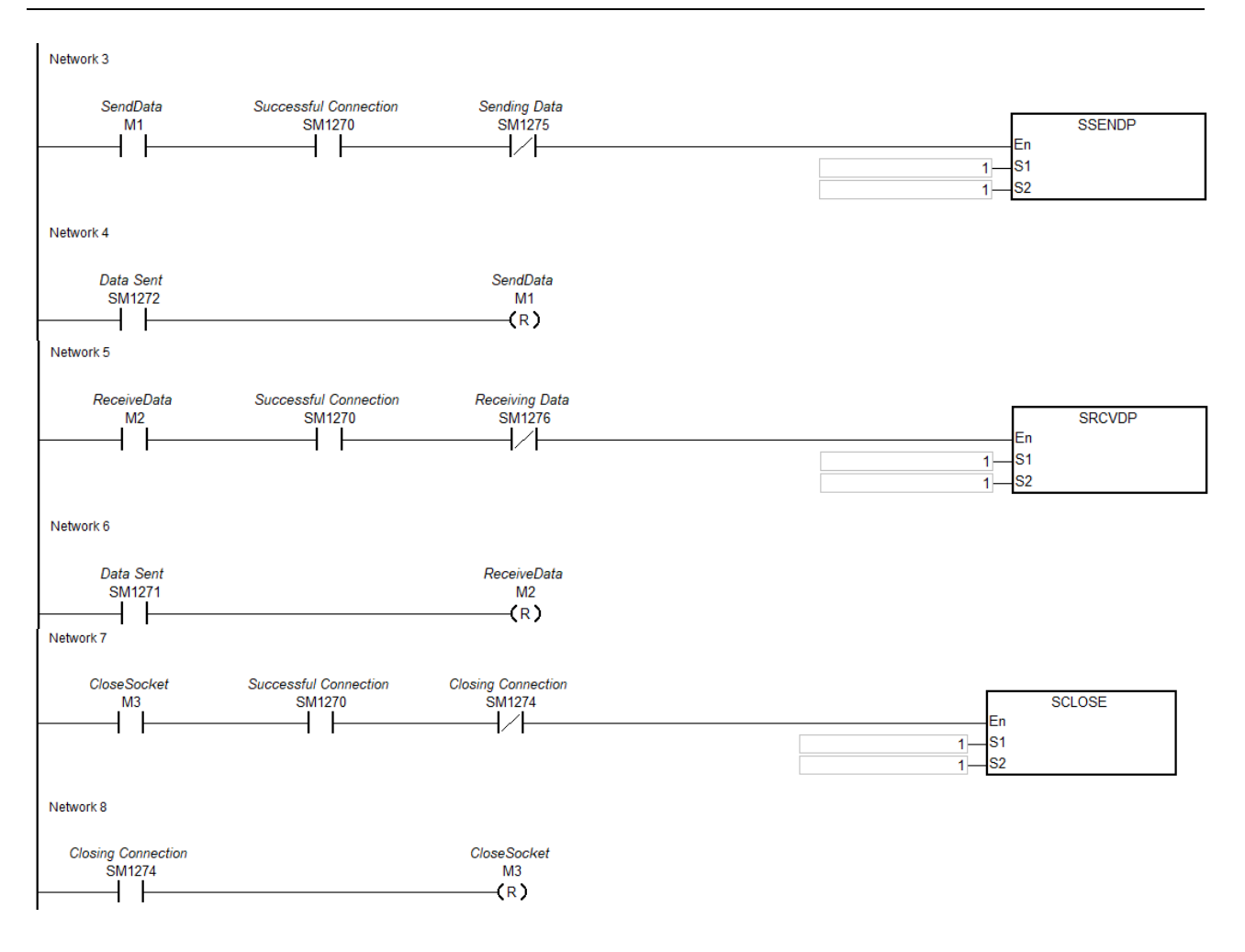

#### Rev.01

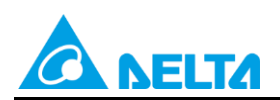

Doc. Code: 134A-P-D1902-APN001-TC

### [Timing Diagram]

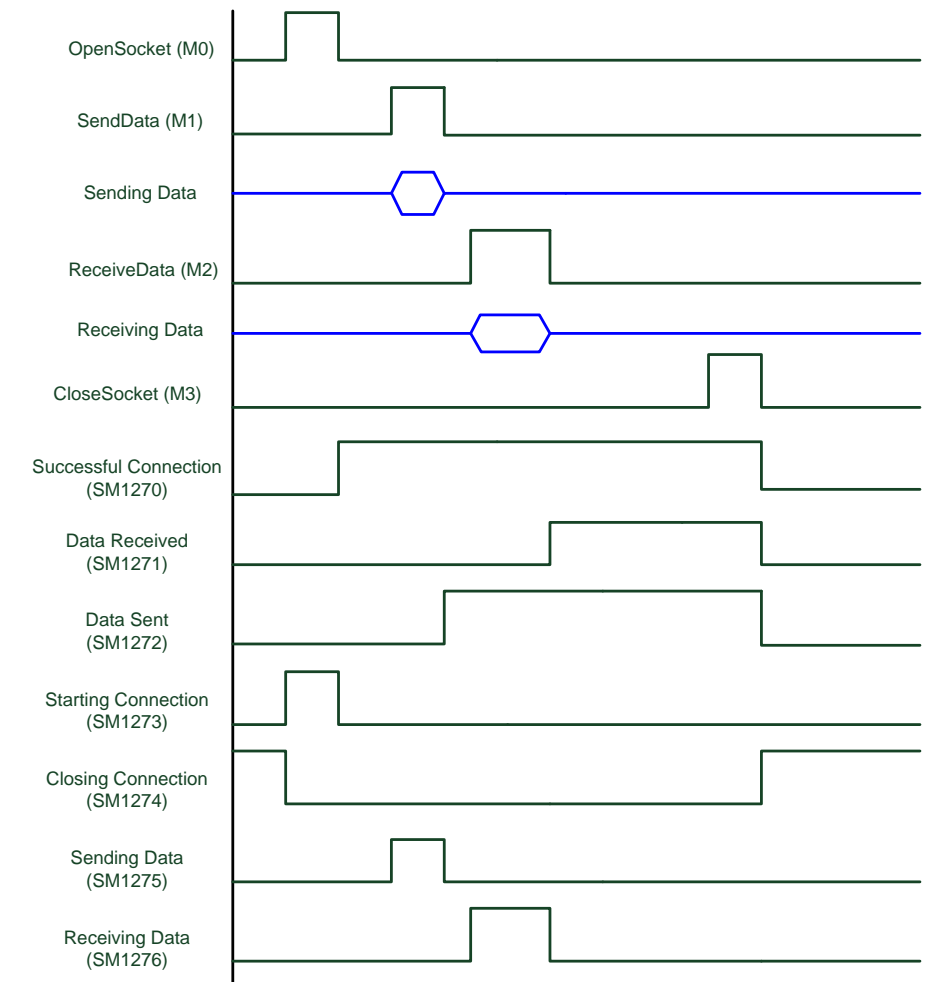

### [Additional Remarks]

• PLC : TCP client

PC : TCP server, wait for client connection

- Network1 :
- Network 1

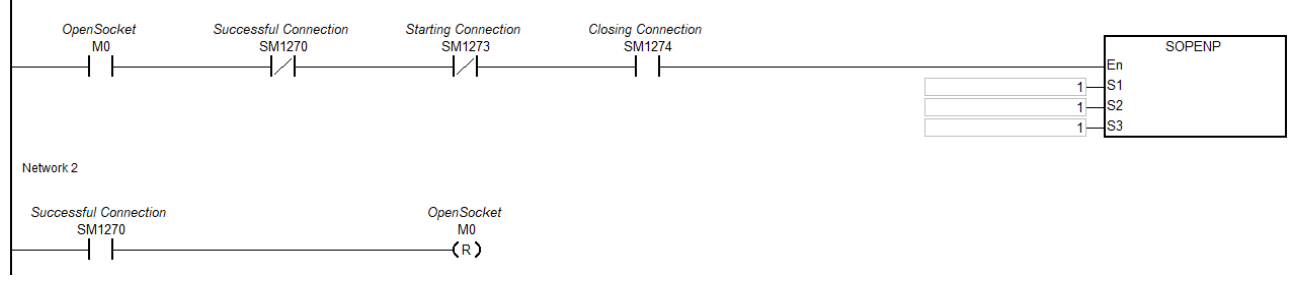

- Before opening the socket (M0) to execute connection, check that successful connection SM1270 is OFF, starting connection SM1273 is OFF and closing connection SM1274 is ON.
- When starting PC's socket connection, wait for the PLC to connect.

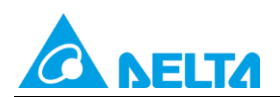

Doc. Code: 134A-P-D1902-APN001-TC

• If M0 is ON, the SOPEN instruction executes the starting connection flag SM1273 to ON. Once the connection is successful, SM1270 is ON then clear SM1273 or SM1273 is OFF, which means successful socket connection and clear M0 or M0 is OFF.

#### • Network3 :

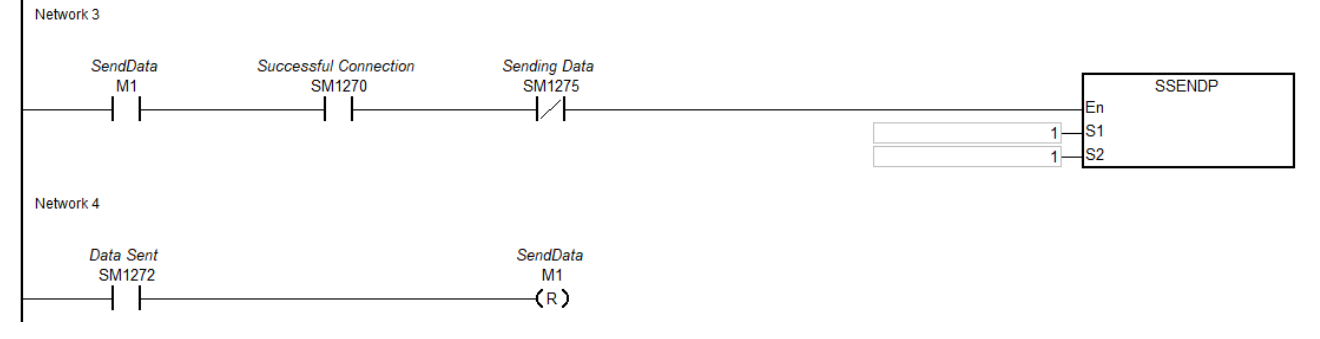

- Before sending data, please check the data is written in the sending device of HWCONFIG setting.
- When send data M1 is ON, the sending data flag SM1275 is ON.
- When data is successfully sent, SM1272 is ON then clear the sending data flag SM1275 or SM1275 is OFF. To send a new data, we suggest to clear M1 or M1 is OFF.

#### • Network5 :

| Network 5             |                                 |                              |                   |
|-----------------------|---------------------------------|------------------------------|-------------------|
| ReceiveData<br>M2<br> | Successful Connection<br>SM1270 | Receiving Data<br>SM1276     | SRCVDP<br>En<br>1 |
| Network 6             |                                 |                              |                   |
| Data Sent<br>SM1271   |                                 | ReceiveData<br>M2<br>————(R) |                   |

- When receive data M2 is ON, the receiving data SM1276 is ON.
- When data is sent from the PC and a PLC receives it, the data sent flag SM1271 is ON so that PLC
  programs can determine the flag and handle the receive data from the assigned device position in
  HWCONFIG.
- Network7 :

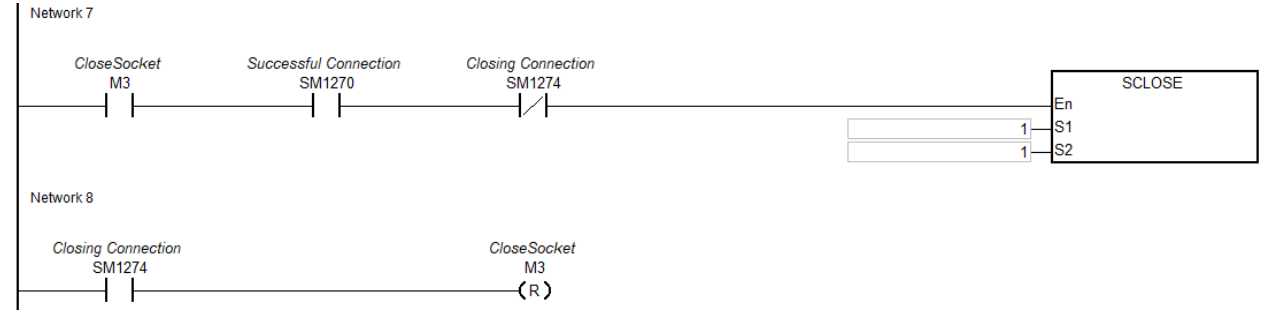

- When sending or receiving data is no longer required, set close socket (M3) to ON.
- When closing connection, SM1274 is ON then set other flags to OFF. Note: when error flag SM1277 is ON, users need to clear the flag.

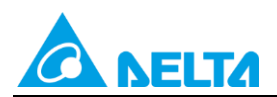

Rev.01

Doc. Code: 134A-P-D1902-APN001-TC

• When SM1274 changes from OFF to ON, clear close socket M3 (or M3 is OFF) so that socket connection will not be closed again once M3 is ON.

## **3.2 AH Series Example 2: TCP Sample Program (S3: 0 as Server/PC as Client)**

#### [Steps]

- 1. Set M0 to ON to open socket connection. (See Network 1 below)
- 2. When connection is successful, M0 is OFF. (See Network 2 below)
- 3. Set M1 to ON, a PLC sends data from D1000~D1199 (the send data length is 200 in Socket Setting); write the content of send data in D1000~D1199. The PC receives the send data. (See Network 3 below).

Example: PLC send data content 4141 4242 4343 4444 4545 PC receives AA BB CC DD EE

4. Set M2 to ON, the data is sent from the PC to a PLC, the PLC receives and places data in L0~L99 (receive data length is 100 in Socket Setting). (See Network 5 below)

Example: PLC send data content AA BB CC DD PC receives 4141 4242 4343 4444 (place in L0 L1 L2 L3 accordingly)

5. Set M3 to ON to close socket connection. (See Network 7 below)

#### [Socket Programming]

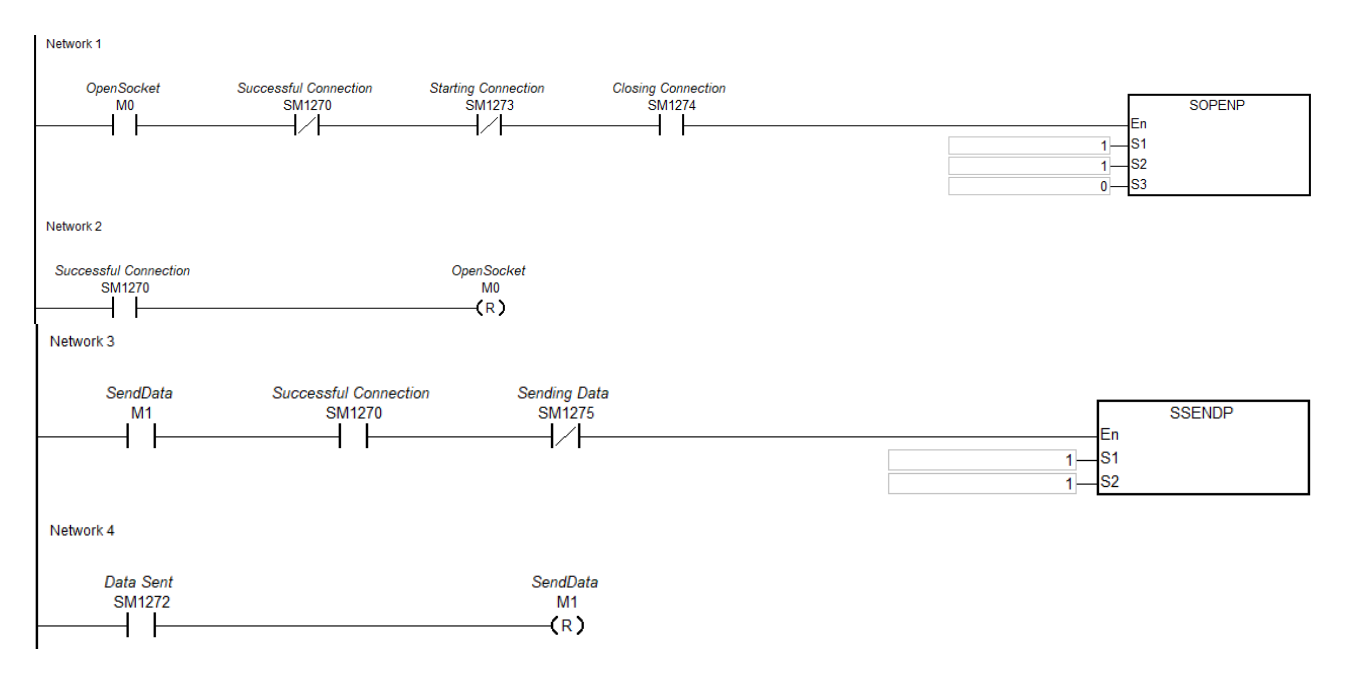

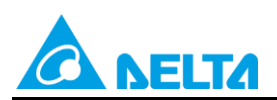

#### Doc. Code: 134A-P-D1902-APN001-TC

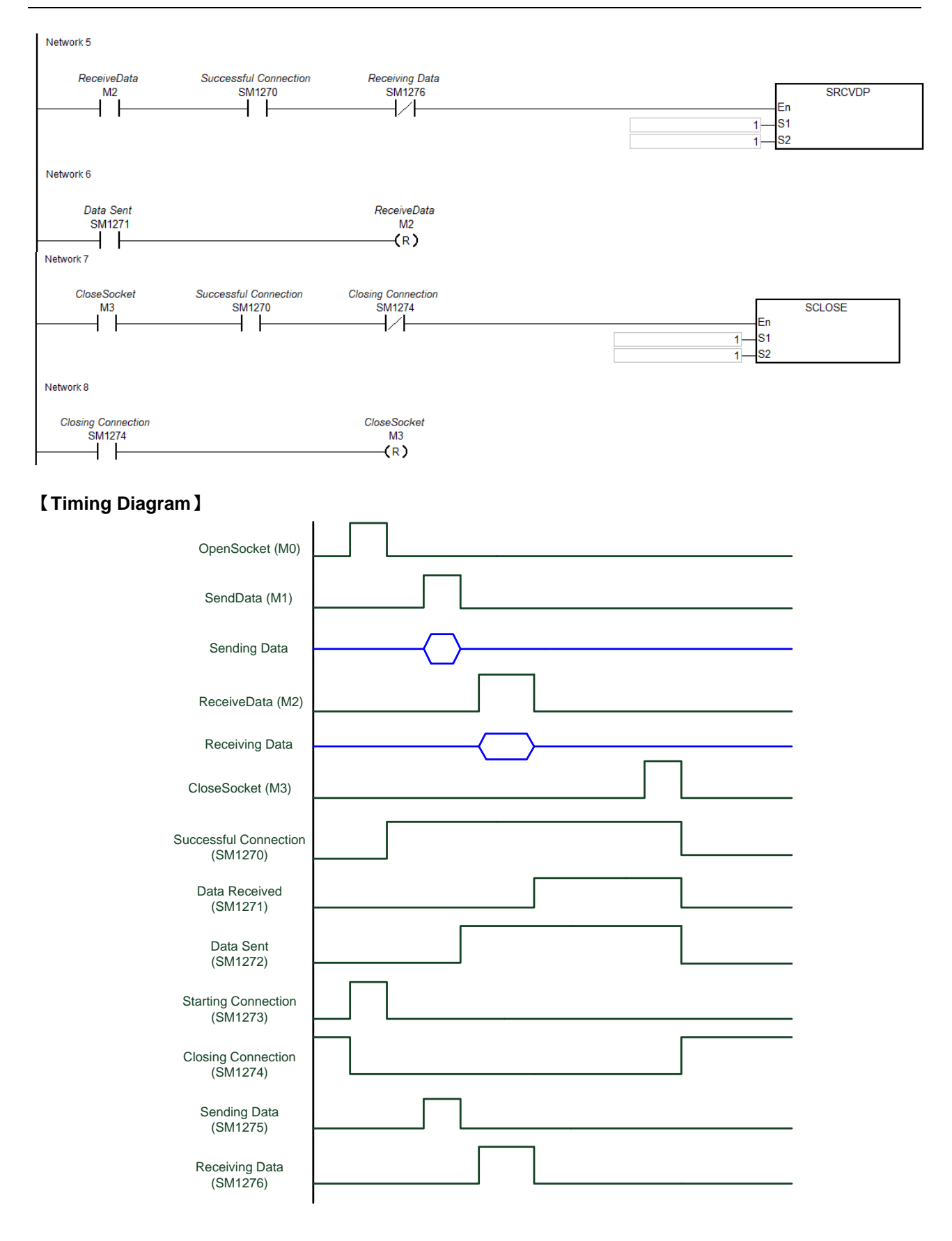

#### Rev.01

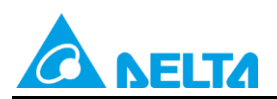

Rev.01

Doc. Code : 134A-P-D1902-APN001-TC

#### [Additional Remarks]

- PLC : TCP server, wait for client connection.
  - PC : TCP client

#### • Network1 :

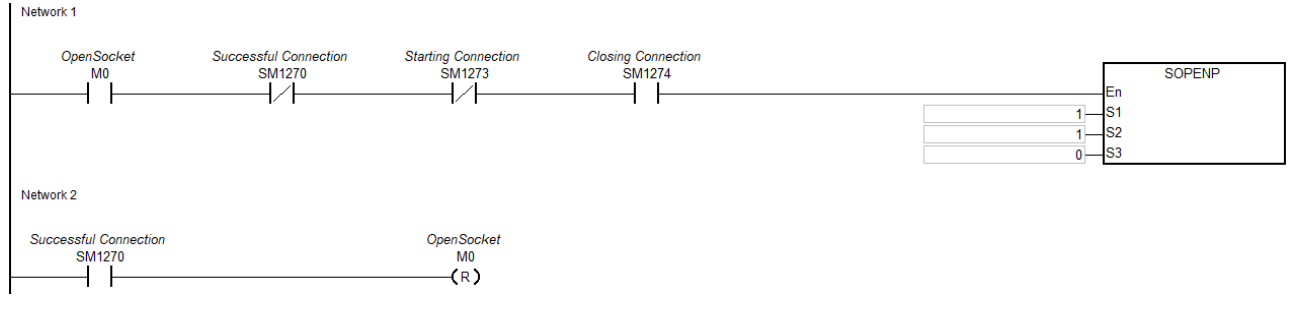

- Before opening the socket (M0) to execute connection, check that successful connection SM1270 is OFF, starting connection SM1273 is OFF and closing connection SM1274 is ON.
- When open socket M0 is ON, the starting connection flag SM1273 is ON then wait for PC's connection.
- When connection from the PC is successful, SM1270 is ON, the starting connection SM1273 is cleared or OFF and open socket M0 is also cleared or OFF.
- Network3: • Network 3 SendData Successful Connection Sending Data SSENDP SM1270 SM1275 M1 4 1 -1∕-ŀ En **S**1 1-<u>S2</u> Network 4 Data Sent SendData SM1272 M1 1 (R)ŀ
  - Before sending the data, please check the data is written in the sending device of HWCONFIG setting.
  - When send data M1 is ON, the sending data flag SM1275 is ON.
  - When data is successfully sent, SM1272 is ON then clear the sending data flag SM1275 or SM1275 is OFF. To send a new data, we suggest to clear M1 or M1 is OFF.
- Network5 :

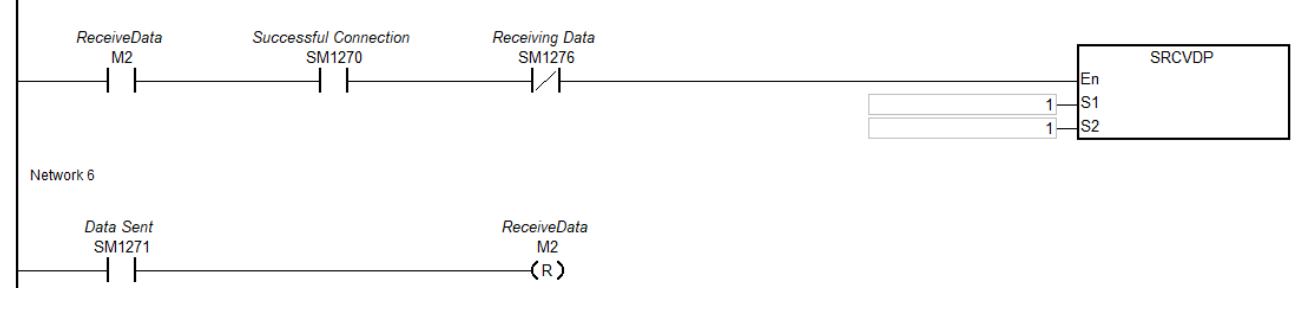

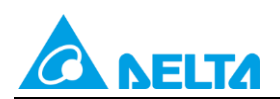

Rev.01

Doc. Code: 134A-P-D1902-APN001-TC

- When receive data M2 is ON, the receiving data SM1276 is ON.
- When data is send from a PC and the PLC receives it, set data sent flag SM1271 to ON so that PLC
  programs can determine the flag and handle the receive data from the assigned device position in
  HWCONFIG.

#### • Network7 :

| Network 7                    |                                 |                              |                    |  |
|------------------------------|---------------------------------|------------------------------|--------------------|--|
| CloseSocket<br>M3            | Successful Connection<br>SM1270 | Closing Connection<br>SM1274 | En<br>1-S1<br>1-S2 |  |
| Network 8                    |                                 |                              |                    |  |
| Closing Connection<br>SM1274 |                                 | CloseSocket<br>M3<br>(R)     |                    |  |

- When sending and receiving data is no longer required, set close socket (M3) to ON.
- When closing connection, SM1274 is ON then set other flags to OFF. Note: when error flag SM1277 is ON, users need to clear the flag.
- When SM1274 changes from OFF to ON, clear close socket M3 (or M3 is OFF) so that socket connection will not be closed again once M3 is ON.

### **3.3 AH Series Example 3: UDP Sample Program**

#### [Steps]

- 1. Set M4 to ON to open socket connection. (See Network 1 below)
- Set M5 to ON, a PLC sends data from D1000~D1199 (the send data length is 200 in Socket Setting); write the content of send data in D1000~D1199. The PC receives the send data. (See Network 3 below).

Example: PLC send data content 4141 4242 4343 4444 4545

PC receives AA BB CC DD EE

3. Set M6 to ON, the data is sent from the PC to a PLC, the PLC receives and places data in L0~L99 (receive data length is 100 in Socket Setting). (See Network 5 below)

Example: PC send data content AA BB CC DD

PLC receives 4141 4242 4343 4444 (place in L0 L1 L2 L3 accordingly)

4. Set M7 to ON to close socket connection. (See Network 7 below)

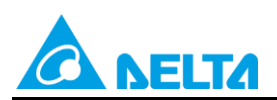

Rev.01

Doc. Code : 134A-P-D1902-APN001-TC

### [Socket Programming]

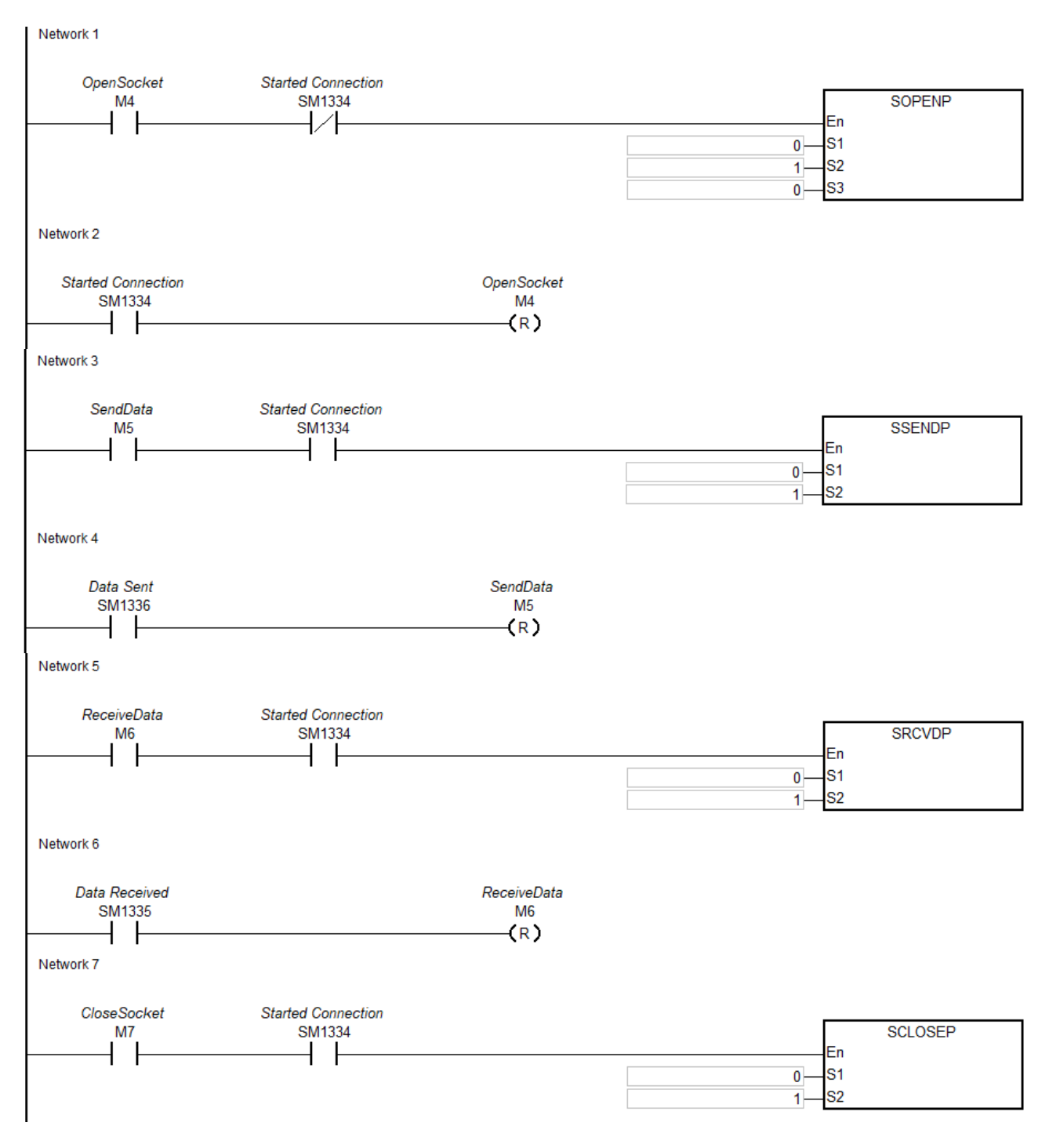

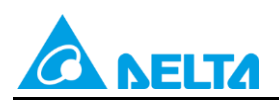

Doc. Code : 134A-P-D1902-APN001-TC

#### [Timing Diagram]

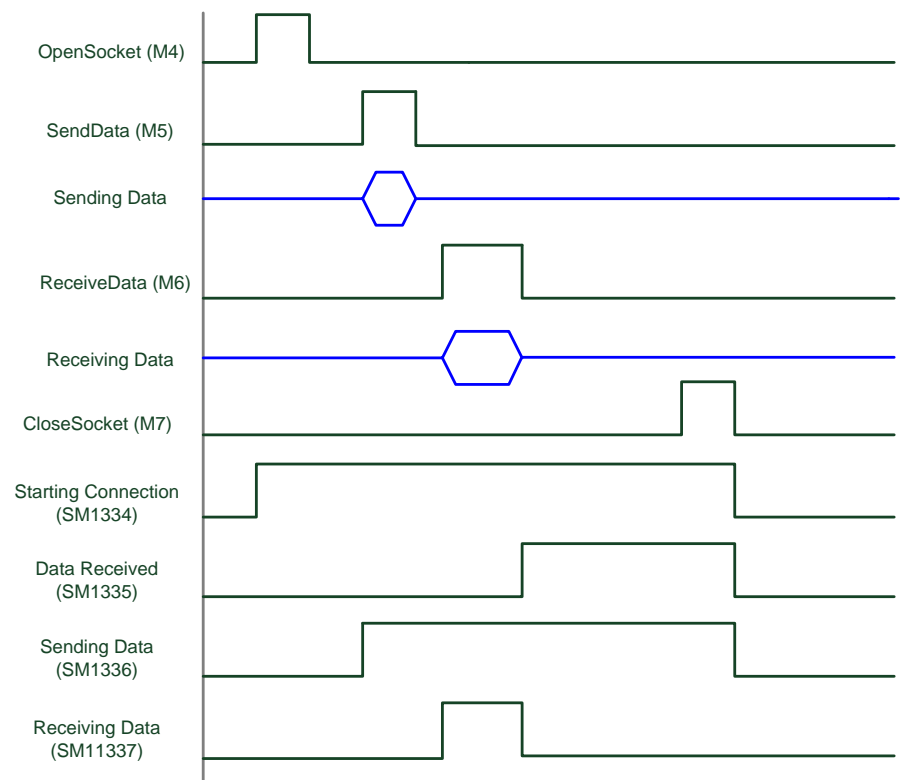

#### [Additional Remarks]

PLC in UDP mode:

UDP mode does not have Server/Client problem. Both sides need to open UDP socket for data transmission.

• Network1 :

| Network 1                                 |                              |                  |   |                      |        |
|-------------------------------------------|------------------------------|------------------|---|----------------------|--------|
| OpenSocket<br>M4                          | Started Connection<br>SM1334 |                  | 0 | — En<br>— S1<br>— S2 | SOPENP |
| Network 2<br>Started Connection<br>SM1334 |                              | OpenSocket<br>M4 | 0 | <u></u>              |        |

- Before opening a socket (M4), check the started connection flag SM1334 is OFF.
- When a UDP port is opened on the PC and a socket is opened (M4 is ON) on the PLC, then starting connection SM1344 is ON, meaning both side connection is successful.

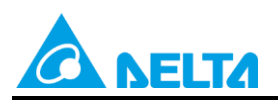

Rev.01

#### Doc. Code: 134A-P-D1902-APN001-TC

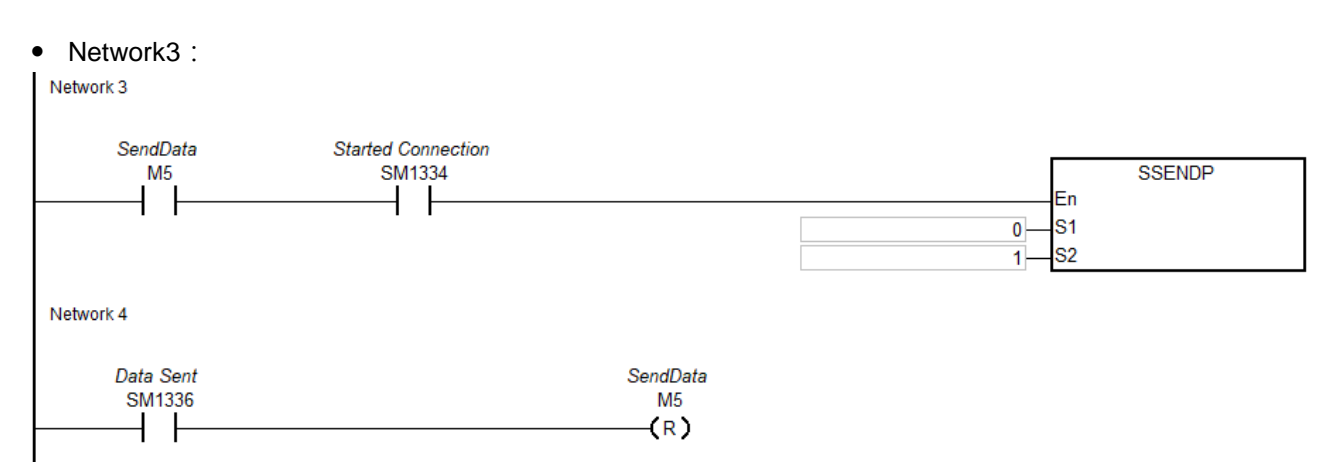

- Before sending data, please check the data is written in the sending device in HWCONFIG setting.
- When M5 is ON, the data is sending.
- When data is successfully sent, SM1336 is ON. To send a new data, we suggest to clear M5 or M5 is OFF.
- If a PC receives data from a PLC, please use the PC to send the data and once the PLC receives the data, set data received SM1335 to ON so that PLC programs can determine the flag and handle the data from the assigned device position in HWCONFIG.
- Network5 :

| Network 5               |                              |                              |         |        |
|-------------------------|------------------------------|------------------------------|---------|--------|
| ReceiveData<br>M6       | Started Connection<br>SM1334 |                              | En<br>0 | SRCVDP |
| Network 6               |                              |                              |         |        |
| Data Received<br>SM1335 |                              | ReceiveData<br>M6<br>————(R) |         |        |

- When receive data M6 is ON, the receiving data flag SM1337 is ON.
- When data is send from a PC and the PLC receives it, set data received flag SM1335 to ON so that PLC programs can determine the flag and handle the receive data from the assigned device position in HWCONFIG. To send a new data, we suggest to clear M6 or M6 is OFF.
- Network7 :

|   | Network 7         |                              |                             |
|---|-------------------|------------------------------|-----------------------------|
| - | CloseSocket<br>M7 | Started Connection<br>SM1334 | SCLOSEP<br>En<br>0S1<br>1S2 |
| I |                   |                              |                             |

• When sending or receiving data is no longer required, set M7 to ON to close socket connection.

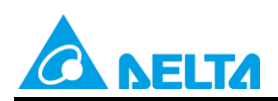

Doc. Code: 134A-P-D1902-APN001-TC

- When the connection is closed, the started connection flag SM1334 is OFF, then set other flags to OFF. Note: When error flag SM1338 is ON, users need to clear the flag.
- When SM1334 changes to OFF, clear close socket M7 (or M7 is OFF) so that socket connection will not be closed again once M7 is ON.

## 4. AS Series- List of Ethernet Instructions (Socket)

| ΔΡΙ         | Instruction | Code (bit) | Pulse       | Function                  |  |  |  |
|-------------|-------------|------------|-------------|---------------------------|--|--|--|
| ,           | 16          | 32         | Instruction |                           |  |  |  |
| <u>2200</u> | SOPEN       | -          | ✓           | Opening a socket          |  |  |  |
| <u>2201</u> | SSEND       | _          | ✓           | Sending data via a socket |  |  |  |
| <u>2203</u> | SCLOSE      | _          | ✓           | Closing a socket          |  |  |  |

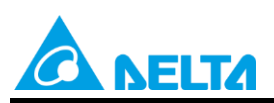

Doc. Code: 134A-P-D1902-APN001-TC

| API                   | In   | structi | ion Co | ode   | Operand |      |             |                                |      |      | Function |   |                  |      |     |      |        |
|-----------------------|------|---------|--------|-------|---------|------|-------------|--------------------------------|------|------|----------|---|------------------|------|-----|------|--------|
| 2200                  |      | SOF     | PEN    | Ρ     |         |      | <b>S</b> 1, | S <sub>2,</sub> S <sub>3</sub> |      |      |          |   | Opening a socket |      |     |      |        |
| Device                | Х    | Y       | М      | S     | Т       | С    | HC          | D                              | FR   | SM   | SF       | ł | Е                | К    | 16# | "\$" | F      |
| S <sub>1</sub>        | •    | •       |        |       | •       | •    |             | •                              | •    |      |          |   | 0                | 0    | 0   |      |        |
| S <sub>2</sub>        | •    | •       |        |       | •       | •    |             | •                              | •    |      |          |   | 0                | 0    | 0   |      |        |
| S₃                    | •    | •       |        |       | •       | •    |             | •                              | •    |      |          |   | 0                | 0    | 0   |      |        |
| Data<br>Type          | BOOL | WORD    |        | DWORD | LWORD   | UINT | INT         |                                | DINT | LINT | REAL     |   | LREAL            | - MR |     | CNT  | STRING |
| <b>S</b> <sub>1</sub> |      | •       |        |       |         | ٠    | •           |                                |      |      |          |   |                  |      |     |      |        |
| S <sub>2</sub>        |      |         |        |       |         | •    | •           |                                |      |      |          |   |                  |      |     |      |        |
| S <sub>3</sub>        |      | •       |        |       |         | •    | •           |                                |      |      |          |   |                  |      |     |      |        |
|                       |      |         |        |       |         |      |             |                                |      |      |          |   |                  |      |     |      |        |

## 4.1 AS Series- Explanation of Ethernet Instructions (Socket)

 Pulse Instruction
 16-bit Instruction
 32-bit Instruction

 AS
 AS

#### Symbol:

| SOPEN | SOPENP |
|-------|--------|
| En    | En     |
| S1    | .81    |
| S2    | .82    |
| S3    | .83    |

- S1 : Socket mode
- S2 : Socket number
- **S**<sub>3</sub> : Communication mode

#### Explanation:

- 1. This instruction sends data through the socket specified by **S**<sub>1</sub>. Set **S**<sub>1</sub> to 1 to open a TCP socket, and set **S**<sub>1</sub> to 0 to open a UDP socket.
- 2. **S**<sub>2</sub> is the socket number and should correspond to a maximum setting of 4 Ethernet sockets.
- 3. When opening the TCP socket ( $S_1$  is 1) and  $S_3$  is 1, the AS Series PLC functions as a client and sends a TCP connection request to the server; if  $S_3$  is 0, the AS Series PLC functions as a server and waits for a TCP connection request from the client. To start a UDP connection ( $S_1$  is 0), set  $S_3$  to 0 or 1.
- 4. The operand  $S_1$  should be either 0 or 1 (default is 0), operand  $S_2$  should be between 1 to 4 (default is 1), operand  $S_3$  should be either 0 or 1 (default is 0); when values exceeds the range, error code H'2003 shows on the PLC.
- 5. Before using the instruction, set the following setting in HWCONFIG in ISPSoft.
  - PLC Parameter Setting  $\rightarrow$  Basic  $\rightarrow$ Setting the IP addres and the netmask address
  - PLC Parameter Setting→ Advanced→Socket→Enable Socket Function
  - PLC Parameter Setting→ Advanced→Socket→ TCP/UDP Socket Connection and Setting sockets to be used.

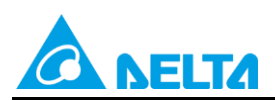

Doc. Code: 134A-P-D1902-APN001-TC

- 6. When TCP and UDP socket parameters modifying in the program, please refer to **SCONF instructions** (API2209). (Example 4)
- 7. When TCP socket is opened, use the following settings for the Socket IP and communication ports.

| S₁ Start<br>Mode | Remote IP              | Local<br>Communication<br>Port | Remote<br>Communication<br>Port | Description                                                                                         |
|------------------|------------------------|--------------------------------|---------------------------------|----------------------------------------------------------------------------------------------------|
| 1                | Specific IP<br>address | 0                              | 0                               | Illegal                                                                                             |
| 1                | Specific IP<br>address | 0                              | Not equal to 0                  | Client mode:<br>Specifies IP address, but not local<br>communication port                           |
| 1                | Specific IP<br>address | Not equal to 0                 | 0                               | Illegal                                                                                             |
| 1                | Specific IP<br>address | Not equal to 0                 | Not equal to 0                  | Client mode:<br>Specifies IP address, local<br>communication port, and remote<br>communication port |
| 1                | 0.0.0.0                | No limit to the value          | No limit to the value           | Illegal                                                                                             |
| 0                | Specific IP<br>address | 0                              | No limit to the value           | Illegal                                                                                             |
| 0                | Specific IP<br>address | Not equal to 0                 | 0                               | Server mode:<br>Specifies IP address, but not remote<br>communication port                          |
| 0                | Specific IP<br>address | Not equal to 0                 | Not equal to 0                  | Server mode:<br>Specifies IP address and remote<br>communication port                               |
| 0                | 0.0.0.0                | 0                              | No limit to the value           | lllegal                                                                                             |
| 0                | 0.0.0.0                | Not equal to 0                 | 0                               | Server mode:<br>Does not specify IP address or<br>remote communication port                         |
| 0                | 0.0.0.0                | Not equal to 0                 | Not equal to 0                  | Server mode:<br>Does not specify IP address, but<br>does specify remote communication<br>port       |

8. If data is sent through a TCP socket, and no error occurs after the instruction is executed, the socket starts to connect with the remote device and the flag for starting connection is ON. If the connection is made successfully, the flag for successful connection is ON, and the flag for starting connection is OFF. If an error occurs, the error flag is ON.

| TCP<br>socket<br>number | Successful<br>connection<br>flag | Data<br>received<br>flag | Data<br>sent<br>flag | Starting<br>connection<br>flag | Closing<br>connection<br>flag | Sending<br>data<br>flag | Error<br>Flag |
|-------------------------|----------------------------------|--------------------------|----------------------|--------------------------------|-------------------------------|-------------------------|---------------|
| 1                       | SM1270                           | SM1271                   | SM1272               | SM1273                         | SM1274                        | SM1275                  | SM1277        |
| 2                       | SM1278                           | SM1279                   | SM1280               | SM1281                         | SM1282                        | SM1283                  | SM1285        |
| 3                       | SM1286                           | SM1287                   | SM1288               | SM1289                         | SM1290                        | SM1291                  | SM1293        |
| 4                       | SM1294                           | SM1295                   | SM1296               | SM1297                         | SM1298                        | SM1299                  | SM1301        |

9. If data is transmitted through a UDP socket and no error occurs after the instruction is executed, the flag for starting connection is ON. If an error occurs, the error flag is ON.

| UDP socket<br>number | Starting<br>connection<br>flag | Data received<br>flag | Sending data<br>flag | Closing<br>connection<br>flag | Error Flag |
|----------------------|--------------------------------|-----------------------|----------------------|-------------------------------|------------|
| 1                    | SM1334                         | SM1335                | SM1336               | SM1337                        | SM1338     |
| 2                    | SM1339                         | SM1340                | SM1341               | SM1342                        | SM1343     |
| 3                    | SM1344                         | SM1345                | SM1346               | SM1347                        | SM1348     |

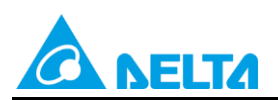

Rev.01

Doc. Code: 134A-P-D1902-APN001-TC

| UDP socket<br>number | Starting<br>connection<br>flag | Data received<br>flag | Sending data<br>flag | Closing<br>connection<br>flag | Error Flag |
|----------------------|--------------------------------|-----------------------|----------------------|-------------------------------|------------|
| 4                    | SM1349                         | SM1350                | SM1351               | SM1352                        | SM1353     |

10. If data is transmitted through a TCP Socket in Server mode or through a UDP Socket, it is not allowed to use the following communication port for AS series PLC.

| Socket Type | Communication Port Number | Communication Protocol              |
|-------------|---------------------------|-------------------------------------|
| TCP         | 80                        | HTTP                                |
| TCP         | 502                       | MODBUS TCP                          |
| TCP         | 44818                     | EtherNet/IP                         |
| UDP         | 68                        | DHCP/BOOTP                          |
| UDP         | 2222                      | EtherNet/IP                         |
| UDP         | 44818                     | EtherNet/IP                         |
| UDP         | 20006                     | Self-defined protocol for AS Series |

11. In general, the SOPENP pulse instruction is used.

#### Additional Remarks:

1. The following table lists TCP connection errors:

| Error Code<br>(SR180) | Error Flag            | Description                                        |
|-----------------------|-----------------------|----------------------------------------------------|
| 16#2003               | SM0                   | $S_1$ , $S_2$ or $S_3$ exceeds the range           |
| 16#600C               | SM1109                | Local communication port used                      |
| 16#600D               | SM1100                | Ethernet network not connected                     |
| 16#6200               | TCP Socket Error Flag | Illegal IP address                                 |
| 16#6201               | TCP Socket Error Flag | Illegal TCP socket communication mode setting      |
| 16#6202               | TCP Socket Error Flag | Illegal TCP socket mode setting                    |
| 16#6203               | TCP Socket Error Flag | Illegal address for sending data                   |
| 16#6204               | TCP Socket Error Flag | Sent data length exceeds the range                 |
| 16#6205               | TCP Socket Error Flag | Source data device exceeds the range               |
| 16#6206               | TCP Socket Error Flag | Illegal address for receiving data                 |
| 16#6207               | TCP Socket Error Flag | Received data length exceeds the range             |
| 16#6208               | TCP Socket Error Flag | Target data device exceeds the range               |
| 16#6212               | TCP Socket Error Flag | TCP socket communication timeout                   |
| 16#6213               | TCP Socket Error Flag | Size of data received larger than dataset          |
| 16#6214               | TCP Socket Error Flag | TCP socket connection rejected by remote equipment |
| 16#6215               | TCP Socket Error Flag | TCP socket not connected                           |
| 16#6217               | TCP Socket Error Flag | TCP socket connection triggered                    |
| 16#6218               | TCP Socket Error Flag | Sending data via TCP socket triggered              |
| 16#621A               | TCP Socket Error Flag | Disabling TCP Socket connection triggered          |

2. The following table explains UDP connection errors:

| Error Code<br>(SR180) | Error Flag            | Description                                |
|-----------------------|-----------------------|--------------------------------------------|
| 16#2003               | SM0                   | $S_1$ , $S_2$ , or $S_3$ exceeds the range |
| 16#600C               | SM1109                | Local communication port used              |
| 16#600D               | SM1100                | Ethernet network not connected             |
| 16#6209               | UDP Socket Error Flag | Illegal IP address                         |
| 16#620A               | UDP Socket Error Flag | Illegal communication mode                 |
| 16#620C               | UDP Socket Error Flag | Illegal address for sending data           |
| 16#620D               | UDP Socket Error Flag | Length of sent data exceeds the range      |

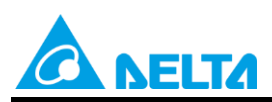

Rev.01

Doc. Code : 134A-P-D1902-APN001-TC

| Error Code<br>(SR180) | Error Flag            | Description                                  |
|-----------------------|-----------------------|----------------------------------------------|
| 16#620E               | UDP Socket Error Flag | Source data device exceeds the range         |
| 16#620F               | UDP Socket Error Flag | Illegal address for receiving data           |
| 16#6210               | UDP Socket Error Flag | Length of data received exceeds the range    |
| 16#6211               | UDP Socket Error Flag | Target data device exceeds the range         |
| 16#6213               | UDP Socket Error Flag | Size of data received larger than dataset    |
| 16#6215               | UDP Socket Error Flag | UDP Socket not connected                     |
| 16#6217               | UDP Socket Error Flag | UDP Socket connection triggered              |
| 16#6218               | UDP Socket Error Flag | Sending of data through UDP Socket triggered |
| 16#621A               | UDP Socket Error Flag | Disabling UDP Socket connection triggered    |

3. When the client and server are AS Series PLCs and both have communication timeout settings, the server automatically cuts the connection if a timeout occurs on the server first. In this case, the error flag on the client is not ON. On the other hand, if a timeout occurs on the client first, the error flag on the client is ON and automatically cut off the connection.

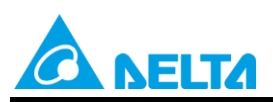

Rev.01

#### Doc. Code : 134A-P-D1902-APN001-TC

| API                   | Ins  | structi | on C | ode   | Operand |      |                    |         |      |      | Function  |        |         |         |           |        |
|-----------------------|------|---------|------|-------|---------|------|--------------------|---------|------|------|-----------|--------|---------|---------|-----------|--------|
| 2201                  |      | SSE     | END  | Ρ     |         |      | S <sub>1</sub> , S | 2       |      |      |           | Sendir | ng data | ı via a | socket    |        |
| Device                | Х    | Υ       | М    | S     | з т     | С    | HC                 | D       | FR   | SM   | SR        | Е      | К       | 16#     | "\$"      | F      |
| <b>S</b> 1            | •    | •       |      |       | •       | •    |                    | •       | •    |      |           | 0      | 0       | 0       |           |        |
| <b>S</b> <sub>2</sub> | •    | •       |      |       | •       | •    |                    | •       | •    |      |           | 0      | 0       | 0       |           |        |
| Data<br>Type          | BOOL |         | WORD | DWORD | LWORD   | UINT | Z                  | i       | DINT | LINT | REAL      | LREAL  |         | TMR     | CNT       | STRING |
| S <sub>1</sub>        |      | (       |      |       |         |      |                    |         |      |      |           |        |         |         |           |        |
| S <sub>2</sub>        |      |         |      |       |         | •    |                    |         |      |      |           |        |         |         |           |        |
|                       |      |         |      |       |         |      | Pulse I            | nstruct | ion  | 16-  | bit Instr | uction |         | 32-b    | it Instru | ction  |
|                       |      |         |      |       |         |      |                    | AS      |      |      | AS        |        |         |         | -         |        |

Symbol:

| SSEND | SSENDP |
|-------|--------|
| En    | En     |
| S1    | .S1    |
| S2    | .82    |

 ${f S}_1$  : Socket mode

**S**<sub>2</sub> : Socket number

#### Explanation:

- 1. This instruction sends data through the socket specified by S1. Set S1 to 1 to open a TCP socket, and set S1 to 0 to open a UDP socket.
- 2.  $S_2$  is the socket number and should correspond to a maximum setting of 4 Ethernet sockets.
- 3. The operand  $S_1$  should be either 0 or 1 (default is 0), and the operand  $S_2$  should be within the range between 1 and 4 (default is 1); If the device exceeds the range, error code H'2003 is displayed on the PLC.
- 4. Before using this instruction, use the SOPEN instructions to open the socket. If the flag for successful connection of the TCP socket is ON, or the flag to starting connection of the UDP socket is ON, you can use this instruction for data transmission.
- 5. In general, the SSENDP pulse instruction is used.

#### Additional Remark:

1. The following table lists TCP connection errors:

| Error Code | Error Flag            | Description                           |
|------------|-----------------------|---------------------------------------|
| 16#2003    | SM0                   | $S_1$ or $S_2$ exceeds the range      |
| 16#600D    | SM1100                | Ethernet network not connected        |
| 16#6202    | TCP Socket Error Flag | Illegal TCP Socket mode setting       |
| 16#6203    | TCP Socket Error Flag | Illegal address for sending data      |
| 16#6204    | TCP Socket Error Flag | Length of sent data exceeds the range |
| 16#6205    | TCP Socket Error Flag | Source data device exceeds the range  |

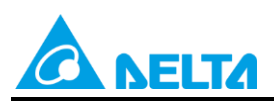

Doc. Code : 134A-P-D1902-APN001-TC

| Error Code | Error Flag            | Description                                        |
|------------|-----------------------|----------------------------------------------------|
| 16#6212    | TCP Socket Error Flag | TCP Socket connection timeout                      |
| 16#6214    | TCP Socket Error Flag | TCP Socket connection rejected by remote equipment |
| 16#6215    | TCP SocketError Flag  | TCP Socket not connected                           |
| 16#6218    | TCP SocketError Flag  | Sending data triggered                             |

2. The following table explains UDP connection errors:

| Error Code | Error Flag            | Description                                   |
|------------|-----------------------|-----------------------------------------------|
| 16#2003    | SM0                   | $S_1$ or $S_2$ exceeds the range              |
| 16#600D    | SM1100                | Ethernet network not connected                |
| 16#620A    | UDP Socket Error Flag | Illegal UDP socket communication mode setting |
| 16#620C    | UDP Socket Error Flag | Illegal address for sending data              |
| 16#620D    | UDP Socket Error Flag | Length of sent data exceeds the range         |
| 16#620E    | UDP Socket Error Flag | Source data device exceeds the range          |
| 16#6218    | UDP Socket Error Flag | Sending data triggered                        |

Rev.01

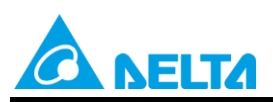

Rev.01

Doc. Code : 134A-P-D1902-APN001-TC

| API                   | In   | struct | ion ( | Code  |            | Operand |      |                    |            | Function |      |      |       |         |        |      |        |
|-----------------------|------|--------|-------|-------|------------|---------|------|--------------------|------------|----------|------|------|-------|---------|--------|------|--------|
| 2203                  |      | SCI    | OSE   | P     |            |         |      | S <sub>1</sub> , S | <b>b</b> 2 |          |      |      | CI    | osing a | a sock | tet  |        |
| Device                | Х    | Y      | М     | 5     | 3          | Т       | С    | HC                 | D          | FR       | SM   | SR   | Е     | К       | 16#    | "\$" | F      |
| <b>S</b> 1            | •    | •      |       |       |            | •       | •    |                    | •          | •        |      |      | 0     | 0       | 0      |      |        |
| S <sub>2</sub>        | •    | •      |       |       |            | •       | •    |                    | •          | •        |      |      | 0     | 0       | 0      |      |        |
| Data<br>Type          | BOOL |        | WORD  | DWORD |            | LWORD   | UINT | IN                 |            | DINT     | LINT | REAL | LREAL |         | TMP    | CNT  | STRING |
| <b>S</b> <sub>1</sub> |      |        | •     |       |            |         | •    | •                  | )          |          |      |      |       |         |        |      |        |
| S <sub>2</sub>        |      |        | •     |       |            |         | •    |                    |            |          |      |      |       |         |        |      |        |
| Pulse Instruction 16- |      |        |       |       | bit Instru | uction  |      | 32-b               | it Instru  | ction    |      |      |       |         |        |      |        |

Symbol:

| SCLOSE | SCLOSEP |
|--------|---------|
| En     | En      |
| S1     | .S1     |
| 82     | .82     |

**S**<sub>1</sub> : Socket mode

S<sub>2</sub> : Socket number

#### Explanation:

- 1. This instruction closes the TCP or UDP socked specified by S1. Set S1 to 1 to close a TCP socket, and set S1 to 0 to close a UDP socket.
- 2.  $S_2$  is the socket number and should correspond to a maximum setting of 4 Ethernet sockets.
- 3. The operand  $S_1$  should be either 0 or 1 (default is 0), and operand  $S_2$  should be within the range between 1 and 4 (default is 1); If exceeds the range, the error code H'2003 is displayed on the PLC.
- 4. Before closing the socket, make sure that the socket is connected or else the instruction is not executed.
- 5. If the client closes a TCP socket, the server continues to be connected to the local communication port (the flag for successful connection is ON). If the server closes a TCP socket, the server is no longer connected to the local communication port after the execution of the instruction is complete. After a TCP socket is closed, the corresponding flags are OFF.
- 6. After the instruction is executed to close a UDP socket, the corresponding flag is OFF.
- 7. In general, the SCLOSEP pulse instruction is used.

#### Additional Remark:

1. The following table lists TCP connection errors:

| Error Code | Error Flag            | Description                                     |
|------------|-----------------------|-------------------------------------------------|
| 16#2003    | SM0                   | $S_1$ or $S_2$ exceeds the range                |
| 16#600D    | SM1100                | Ethernet network not connected                  |
| 16#6212    | TCP Socket Error Flag | TCP socket communication timeout                |
| 16#6214    | TCP Socket Error Flag | TCP socket connection rejected by remote device |

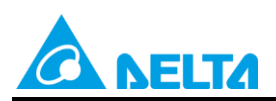

Doc. Code: 134A-P-D1902-APN001-TC

| Error Code | Error Flag            | Description                               |
|------------|-----------------------|-------------------------------------------|
| 16#621A    | TCP Socket Error Flag | Disabling TCP socket connection triggered |

#### 2. The following table explains UDP connection errors:

| Error Code | Error Flag            | Description                               |
|------------|-----------------------|-------------------------------------------|
| 16#2003    | SM0                   | $S_1$ or $S_2$ exceeds the range          |
| 16#600D    | SM1100                | Ethernet network not connected            |
| 16#621A    | UDP Socket Error Flag | Disabling UDP Socket connection triggered |

Rev.01

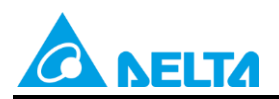

AS

Doc. Code : 134A-P-D1902-APN001-TC

## 5. Examples of AS Series

#### [System Structure]

| Address : D2000                   | Slave<br>Slave<br>Thernet                                                                                   |                                                                                                    |                                                                                                    |                                                                                                    |                                                                                                    |
|-----------------------------------|----------------------------------------------------------------------------------------------------|----------------------------------------------------------------------------------------------------|----------------------------------------------------------------------------------------------------|----------------------------------------------------------------------------------------------------|----------------------------------------------------------------------------------------------------|
| rnet-Basic<br>et<br>rnet-Advanced | Ethernet                                                                                                    |                                                                                                    |                                                                                                    |                                                                                                    |                                                                                                    |
| rnet-Basic<br>et<br>rnet-Advanced | <u>Ethernet</u>                                                                                             |                                                                                                    |                                                                                                    |                                                                                                    |                                                                                                    |
| rnet-Basic<br>et<br>rnet-Advanced | d → Socket -                                                                                                |                                                                                                    |                                                                                                    |                                                                                                    |                                                                                                    |
| rnet-Basic<br>et<br>rnet-Advanced | d → Socket -                                                                                                |                                                                                                    |                                                                                                    |                                                                                                    |                                                                                                    |
| rnet-Basic<br>et<br>rnet-Advanced | $d \rightarrow \text{Socket}$ -                                                                             |                                                                                                    |                                                                                                    |                                                                                                    |                                                                                                    |
| rnet-Basic<br>et<br>rnet-Advanced | $d \rightarrow \text{Socket}$ -                                                                             |                                                                                                    |                                                                                                    |                                                                                                    |                                                                                                    |
| et<br>rnet-Advanced               | $d \rightarrow \text{Socket}$ -                                                                             |                                                                                                    |                                                                                                    |                                                                                                    |                                                                                                    |
| Data Exchange -Ethemet<br>ng      | et Data Exchange -F                                                                                         | EN02 Data                                                                                                    | Exchange -Functi                                                                                                    | on Card1 Data E                                                                                                    | xchange -Funct                                                                                                    |
| ieter name                        | Value                                                                                                    | Unit                                                                                                    | Default                                                                                                    | Minimum                                                                                                    | Maximum                                                                                                    |
| mote IP                           | 192.168.1.100                                                                                               |                                                                                                    | 0.0.0.0                                                                                                    | 0.0.0.0                                                                                                    | 223.255.255.2                                                                                                    |
| mote Port                         | 3201                                                                                                    |                                                                                                    | 0                                                                                                    | 0                                                                                                    | 65535                                                                                                    |
| cal Port                          | 3200                                                                                                    |                                                                                                    | 0                                                                                                    | 0                                                                                                    | 65535                                                                                                    |
| nd Address                        | D1000                                                                                                    |                                                                                                    | D0                                                                                                    | -                                                                                                    | -                                                                                                    |
| nd Length                         | 200                                                                                                    | byte                                                                                                    | 0                                                                                                    | 0                                                                                                    | 200                                                                                                    |
| ceive Address                     | D2000                                                                                                    |                                                                                                    | D0                                                                                                    | -                                                                                                    | -                                                                                                    |
| ceive Length                      | 200                                                                                                    | byte                                                                                                    | 0                                                                                                    | 0                                                                                                    | 200                                                                                                    |
| en Alive Timer                    | 30                                                                                                    | sec                                                                                                    | 30                                                                                                    | 0                                                                                                    | 65535                                                                                                    |
|                                   | note IP<br>note Port<br>al Port<br>d Address<br>d Length<br>seive Address<br>seive Length<br>ep Alive Timer | Image: Product Port         192.168.1.100           note Port         3201           sal Port         3200           dd Address         D1000           dd Length         200           seive Address         D2000           seive Length         200           sep Alive Timer         30 | Inote IP     192.168.1.100       note Port     3201       sal Port     3200       id Address     D1000       id Length     200       seive Address     D2000       seive Length     200       ap Alive Timer     30 | note IP         192.168.1.100         0.0.0           note Port         3201         0           al Port         3200         0           ad Address         D1000         III         D0           ad Length         200         byte         0           seive Address         D2000         III         D0           seive Length         200         byte         0           seive Length         200         sec         30 | Image: P         192.168.1.100         0.0.0.0         0.0.0.0           note Port         3201         0         0           sal Port         3200         0         0           sal Port         3200         0         0           sd Address         D1000         D0         -           sd Length         200         byte         0         0           seive Address         D2000         D0         -           seive Length         200         byte         0         0           sep Alive Timer         30         sec         30         0 |

PC

#### [Requirement]

1. Use SM instructions to control sockets. There are altogether 4 groups of sockets and the following is an example of the first group.

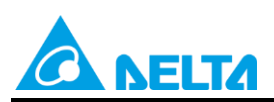

Rev.01

Doc. Code: 134A-P-D1902-APN001-TC

#### **TCP Socket Number**

| TCP Socket<br>Number | Successful<br>connection<br>flag | Data<br>received<br>flag | Data sent<br>flag | Starting<br>connection<br>flag | Closing<br>connection<br>flag | Sending<br>data<br>flag | Error<br>Flag |
|----------------------|----------------------------------|--------------------------|-------------------|--------------------------------|-------------------------------|-------------------------|---------------|
| 1                    | SM1270                           | SM1271                   | SM1272            | SM1273                         | SM1274                        | SM1275                  | SM1277        |

#### **UDP Socket Number**

| UDP Socket<br>Number | Starting<br>connection flag | Data received<br>flag | Data sent flag | Closing<br>connection flag | Error Flag |
|----------------------|-----------------------------|-----------------------|----------------|----------------------------|------------|
| 1                    | SM1334                      | SM1335                | SM1336         | SM1337                     | SM1338     |

2. The PLC program together with the socket number from Software Setting controls the corresponding flags to execute connection and data transmission.

## 5.1 AS Series Example 1: TCP Sample Program (S3: 1 assign PLC as Client/PC as Server)

#### [Steps]

- 1. Set M0 to ON to open socket connection. (See Network 1 below)
- 2. When connection is successful, M0 is OFF. (See Network 2 below)
- 3. If M1 is ON, a PLC sends data from D1000~D1199 (the send data length is 200 in the Socket Setting); write the content of send data in D1000~D1199. The PC receives the send data. (See Network 3 below).

Example: PLC send data content (digital form) →16#4141, 16#4242, 16#4343, 16#4444, 16#4545

- PC receives (character form)  $\rightarrow$  AA BB CC DD EE
- 4. When the PC send data to a PLC, the PLC receives and places the data in D2000~D2199 (receive data length is set to 200 in Socket Settings).

Example: PC send data content (character form) → AA BB CC DD

PLC receives (digital form)  $\rightarrow$  16#4141, 16#4242, 16#4343, 16#4444 (place in D2000, D2001, D2002, D2003 accordingly)

- 5. When data is received, clear send data M1 or M1 is OFF. (See Network 4 below)
- 6. Set M3 to ON to close socket connection. (See Network 5 below)

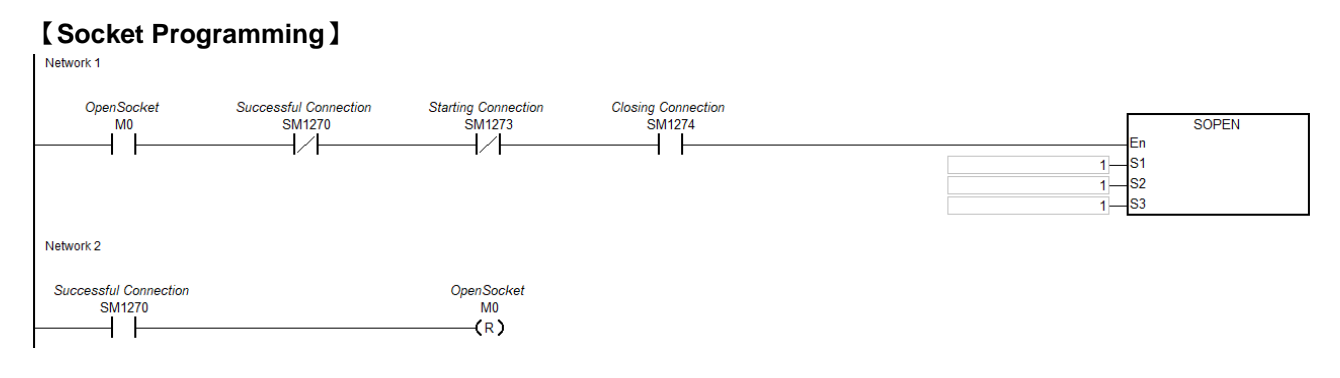

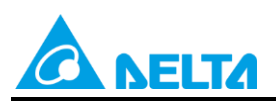

#### Rev.01

#### Doc. Code : 134A-P-D1902-APN001-TC

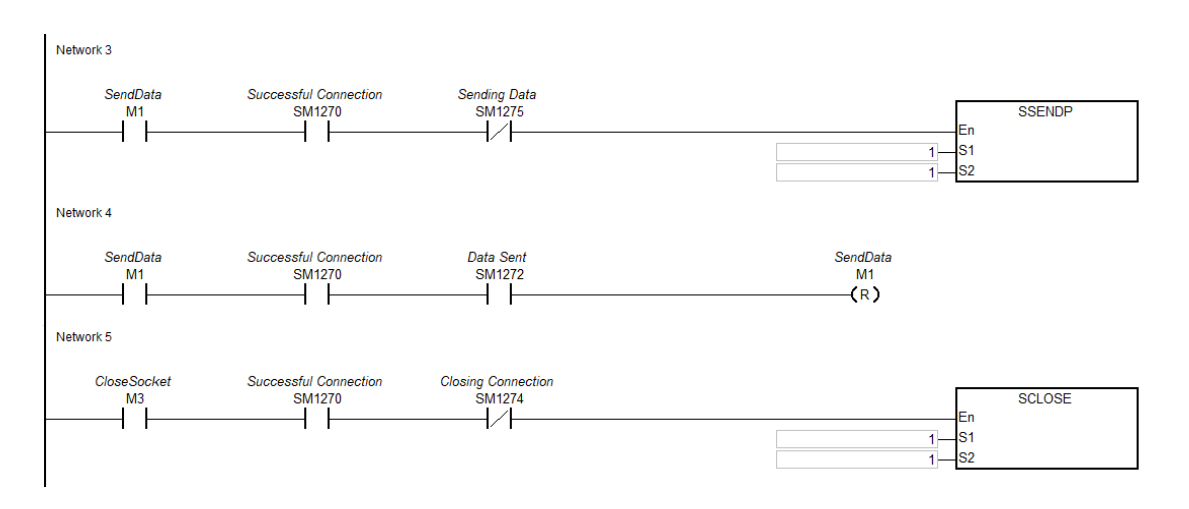

### [Timing Diagram]

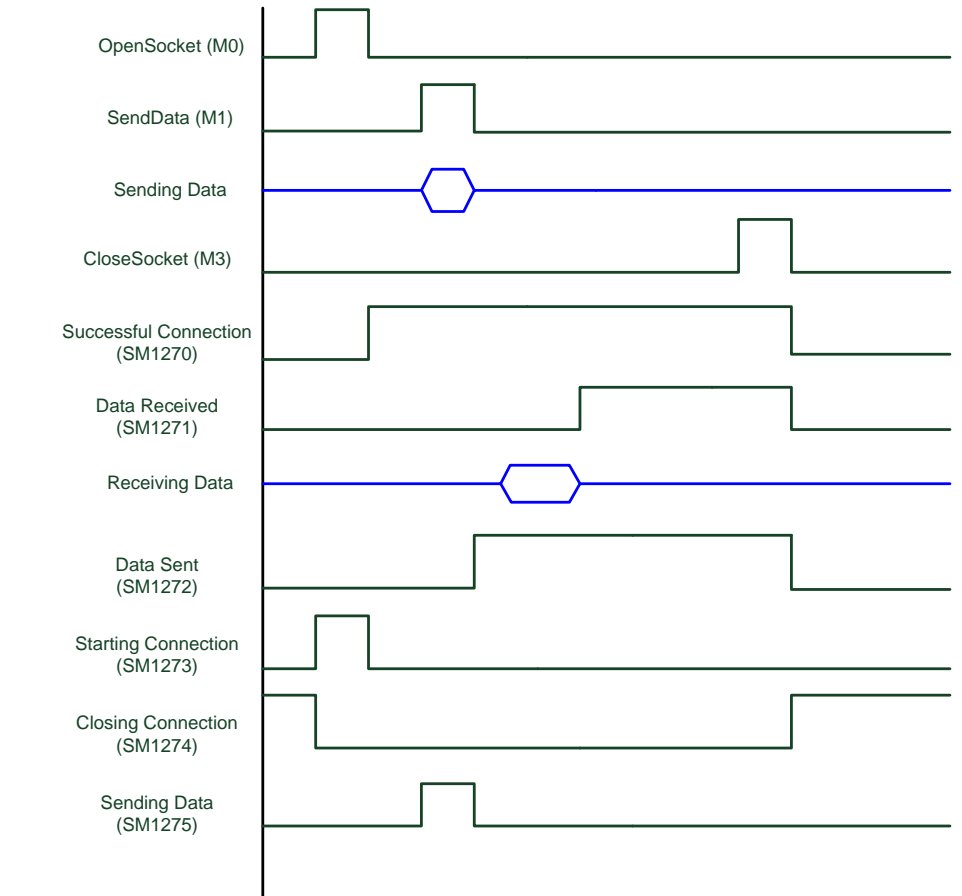

### [Additional Remarks]

• PLC : TCP Client

PC : TCP Server, wait for client connection

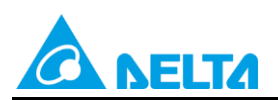

Rev.01

#### Doc. Code : 134A-P-D1902-APN001-TC

#### • Network 1:

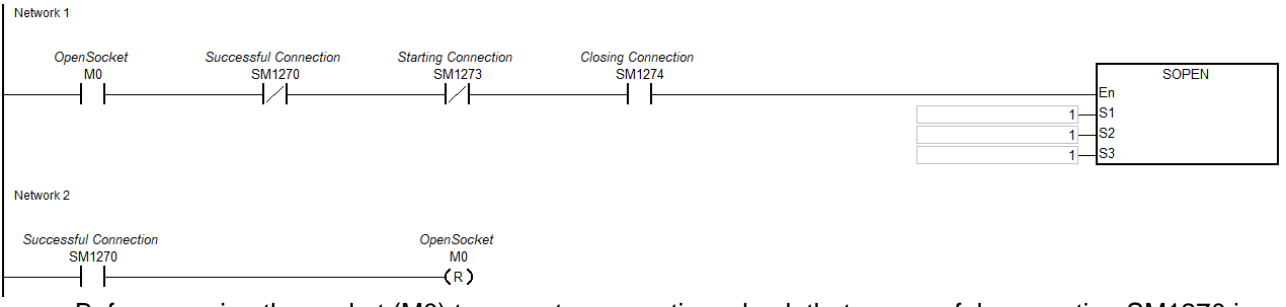

- Before opening the socket (M0) to execute connection, check that successful connection SM1270 is OFF, starting connection SM1273 is OFF and closing connection SM1274 is ON.
- When starting PC's socket connection, wait for the PLC to connect.
- If M0 is ON, the SOPEN instruction executes the starting connection flag SM1273 to ON. Once the connection is successful, SM1270 is ON then clear SM1273 or SM1273 is OFF, which means successful socket connection and clear M0 or M0 is OFF.

#### • Network 3 :

| Network 3      |                                 |                        |                       |
|----------------|---------------------------------|------------------------|-----------------------|
| SendData<br>M1 | Successful Connection<br>SM1270 | Sending Data<br>SM1275 | En<br>1               |
| Network 4      |                                 |                        |                       |
| SendData<br>M1 | Successful Connection<br>SM1270 | Data Sent<br>SM1272    | SendData<br>M1<br>(R) |

- Before sending data, please check the data is written in the sending device of HWCONFIG setting.
- When send data M1 is ON, the sending data flag SM1275 is ON.
- When data is successfully sent, SM1272 is ON then clear the sending data flag SM1275 or SM1275 is OFF. To send a new data, we suggest to clear M1 or M1 is OFF.
- When a PC receives data from a PLC and then use it to send data; after PLC receives the data, set data received SM1271 to ON so that PLC programs can determine the flag and handle the received data from the assigned device position in HWCONFIG.

#### • Network 5 :

Network 5

| CloseSocket | Successful Connection | Closing Connection |        |  |
|-------------|-----------------------|--------------------|--------|--|
| M3          | SM1270                | SM1274             | SCLOSE |  |
|             |                       | /                  | En     |  |
| 1 1         | 1 1                   | 12 I               | 1      |  |
|             |                       |                    |        |  |
|             |                       |                    | 3z     |  |

- When sending or receiving data is no longer required, set close socket (M3) to ON.
- When closing connection, SM1274 is ON then set other flags to OFF. Note: when error flag SM1277 is ON, users need to clear the flag.
- When SM1274 changes from OFF to ON, clear close socket M3 (or M3 is OFF) so that socket connection will not be closed again once M3 is ON.

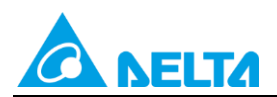

Doc. Code: 134A-P-D1902-APN001-TC

# 5.2 AS Series Example 2: TCP Sample Program (S3: 0 as Server/PC as Client)

#### [Steps]

- 1. Set M0 to ON to open socket connection. (See Network 1 below)
- 2. When connection is successful, M0 is OFF. (See Network 2 below)
- 3. Set M1 to ON, a PLC sends data from D1000~D1199 (the send data length is 200 in Socket Setting); write the content of send data in D1000~D1199. The PC receives the send data. (See Network 3 below)...

Example: PLC send data content 4141 4242 4343 4444 4545 PC receives AA BB CC DD EE

4. When the PC send data to a PLC, the PLC receives and places the data in D2000~D2199 (receive data length is set to 200 in Socket Settings).

Example: PC send data content AA BB CC DD PLC receives 4141 4242 4343 4444 (place in D2000, D2001, D2002, D2003 accordingly)

- 5. When data is received, clear M1 or M1 is OFF. (See Network 4 below)
- 6. Set M3 to ON to close socket connection. (See Network 5 below)

#### [Socket Programming]

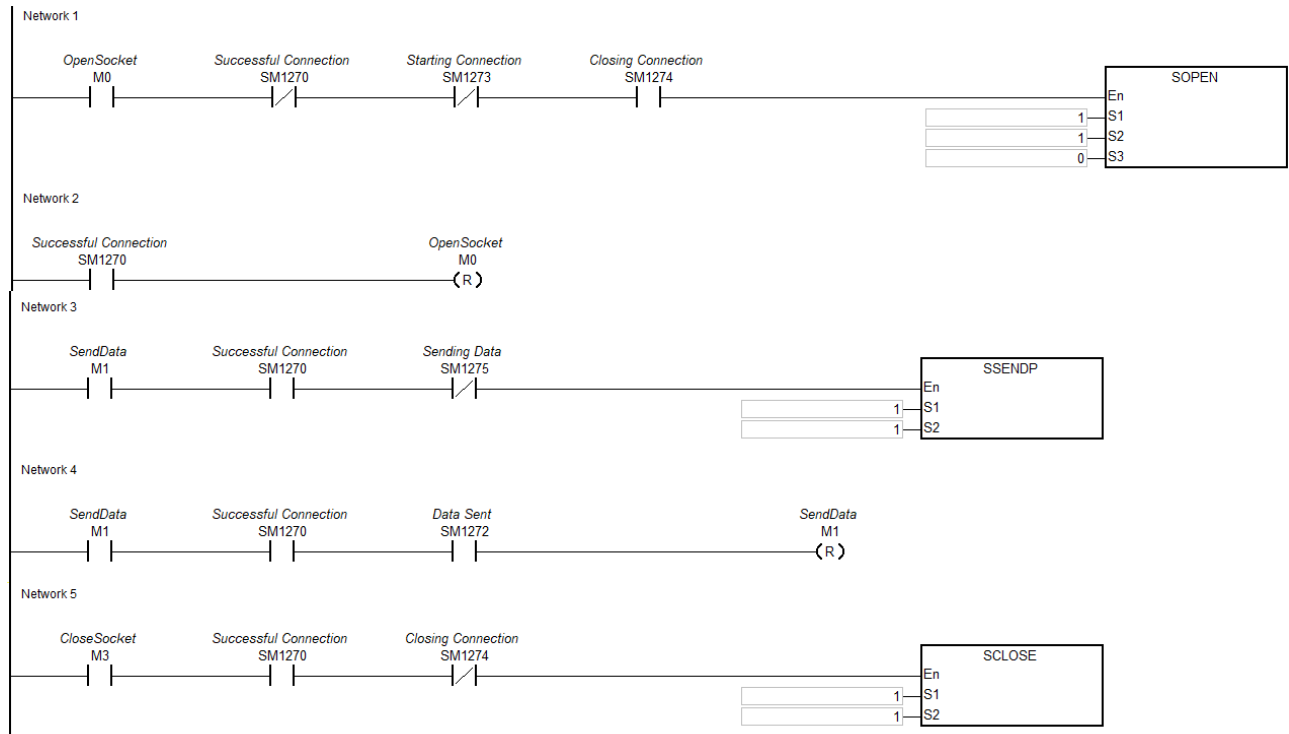

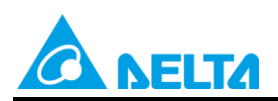

Doc. Code: 134A-P-D1902-APN001-TC

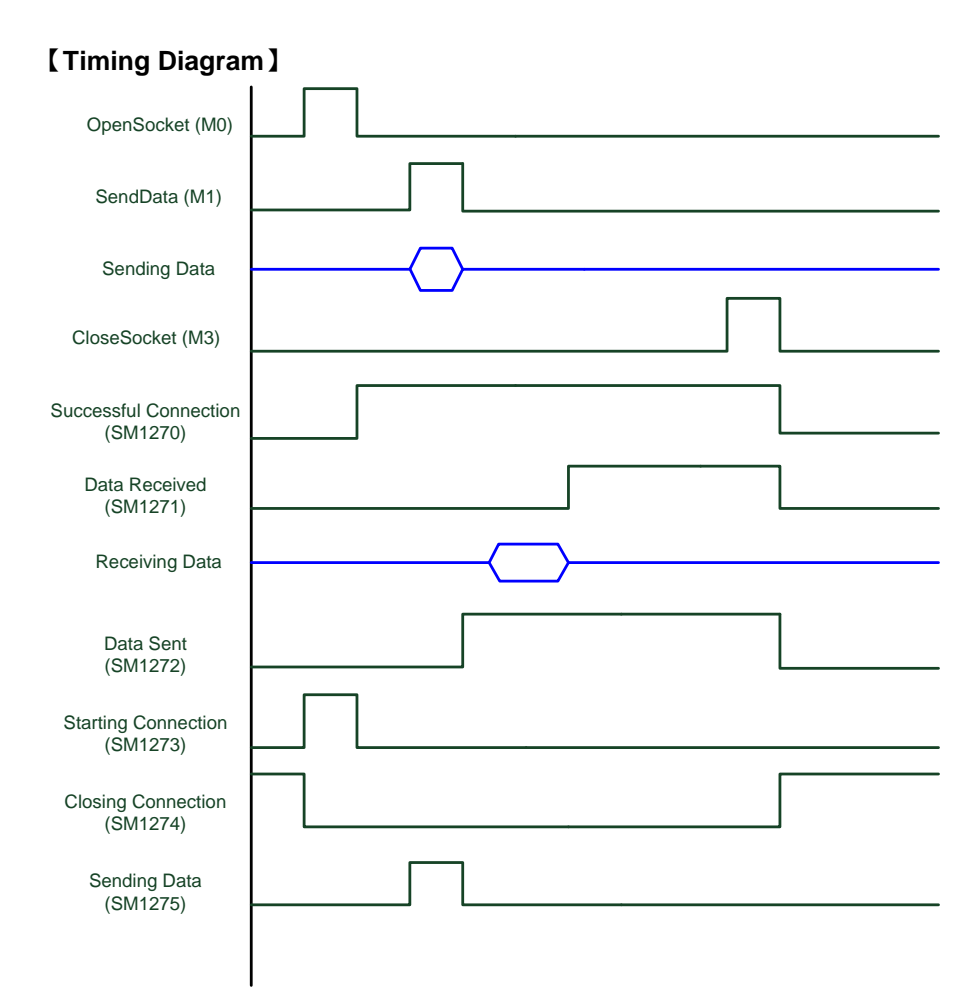

### [Additional Remark]

- PLC : TCP Server, wait for client to connect PC : TCP Client
- Network1 :

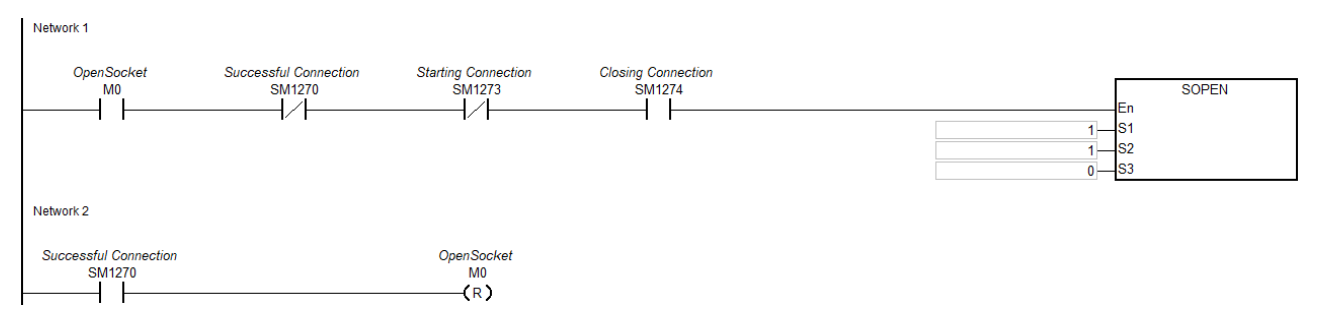

- Before opening the socket (M0) to execute connection, check that successful connection SM1270 is OFF, starting connection SM1273 is OFF and closing connection SM1274 is ON.
- When open socket M0 is ON, the starting connection SM1273 is ON then wait for PC's connection.
- When the PC starting to establish connection, SM1270 is ON then clear SM1273 or SM1273 is OFF. This indicates successful socket connection and M0 is OFF.

Rev.01

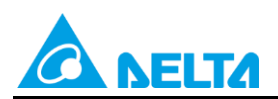

#### Doc. Code: 134A-P-D1902-APN001-TC

• Network3 :

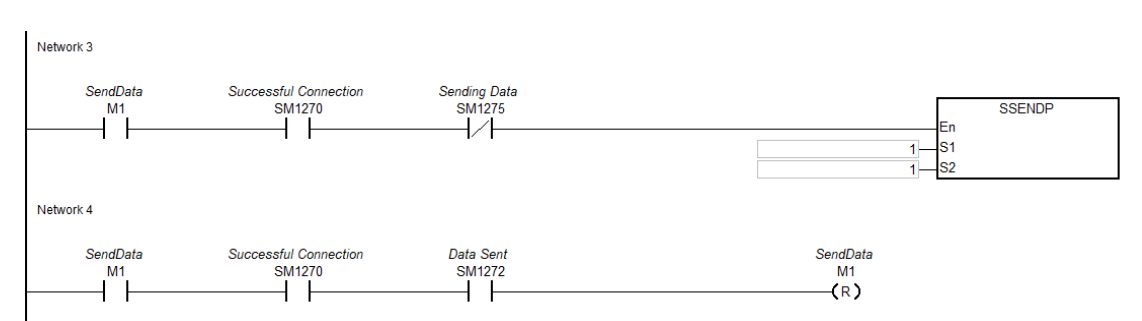

- Before sending the data, please check the data is written in the sending device of HWCONFIG setting.
- When send data M1 is ON, the sending data flag SM1275 is ON.
- When data is successfully sent, SM1272 is ON then clear the sending data flag SM1275 or SM1275 is OFF. To send a new data, we suggest to clear M1 or M1 is OFF.
- When a PC receives data from a PLC and then use it to send data; after the PLC receives the data, set data received SM1271 to ON so that PLC programs can determine the flag and handle the received data from the assigned device position in HWCONFIG.

#### Network 5 :

Notw

| Notifolit o       |                                 |                              |                          |
|-------------------|---------------------------------|------------------------------|--------------------------|
| CloseSocket<br>M3 | Successful Connection<br>SM1270 | Closing Connection<br>SM1274 | SCLOSE<br>En<br>51<br>52 |

- When sending or receiving data is no longer required, set close socket (M3) to ON.
- When closing connection, SM1274 is ON then set other flags to OFF. Note: when error flag SM1277 is ON, users need to clear the flag.
- When SM1274 changes from OFF to ON, clear close socket M3 (or M3 is OFF) so that socket connection will not be closed again once M3 is ON.

### 5.3 AS Series Example 3: UDP Sample Program

#### [Steps]

- 1. Set M4 to ON to open socket connection. (See Network 1 below)
- 2. Set M5 to ON, a PLC sends data from D1000~D1199 (the send data length is 200 in Socket Setting); write the content of send data in D1000~D1199. The PC receives the send data. (See Network 3 below).

Example: PLC send data content 4141 4242 4343 4444 4545 PC receives AA BB CC DD EE

3. When the PC send data to a PLC, the PLC receives and places the data in D2000~D2199 (receive data length is set to 200 in Socket Settings).

Example: PC send data content AA BB CC DD PLC receives 4141 4242 4343 4444 (place in D2000, D2001, D2002, D2003 accordingly)

4. Set M7 to ON to close socket connection. (See Network 4 below)

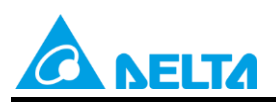

Doc. Code : 134A-P-D1902-APN001-TC

Rev.01

#### [Socket Programming]

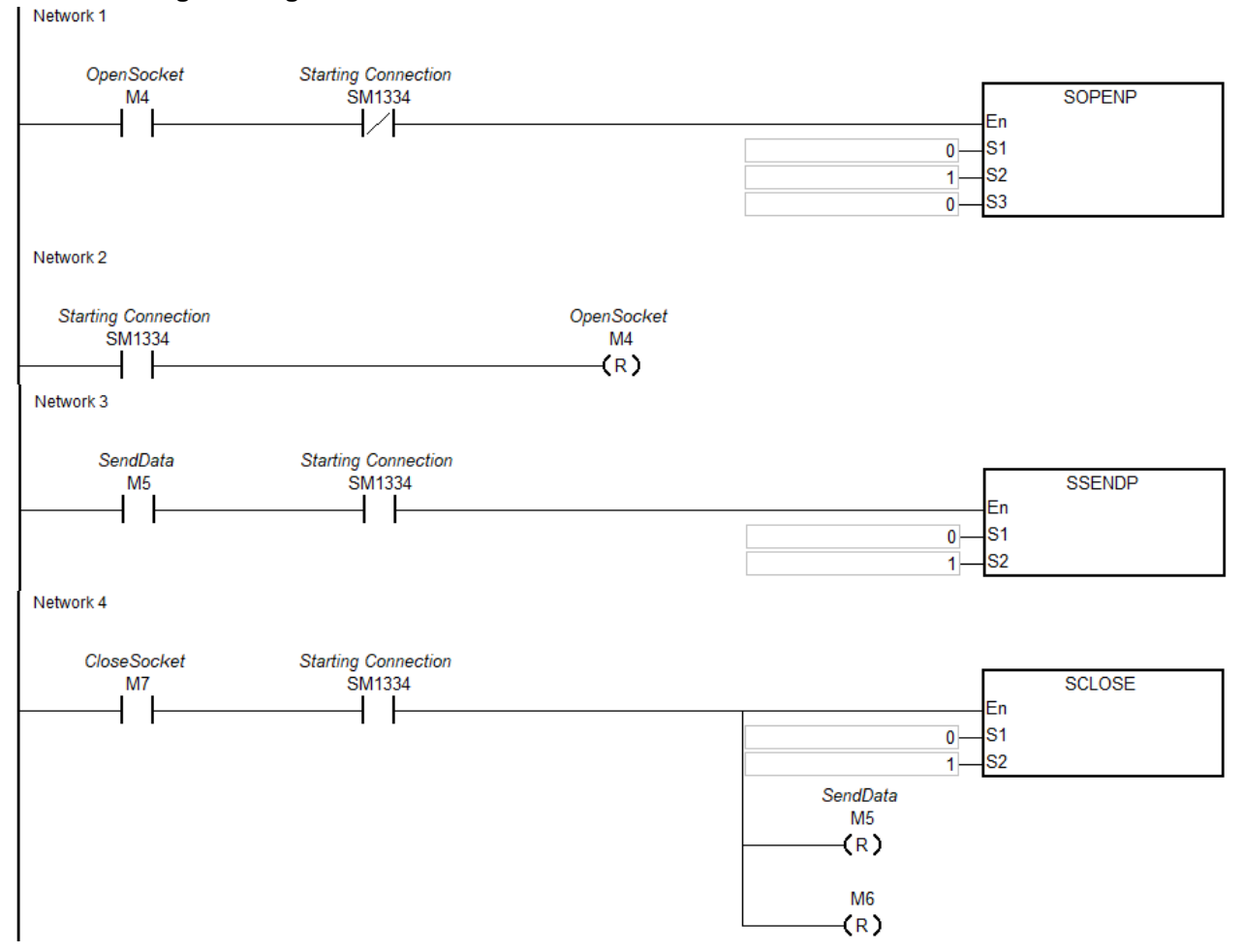

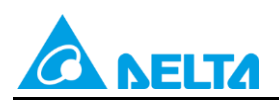

Doc. Code: 134A-P-D1902-APN001-TC

### [Timing Diagram]

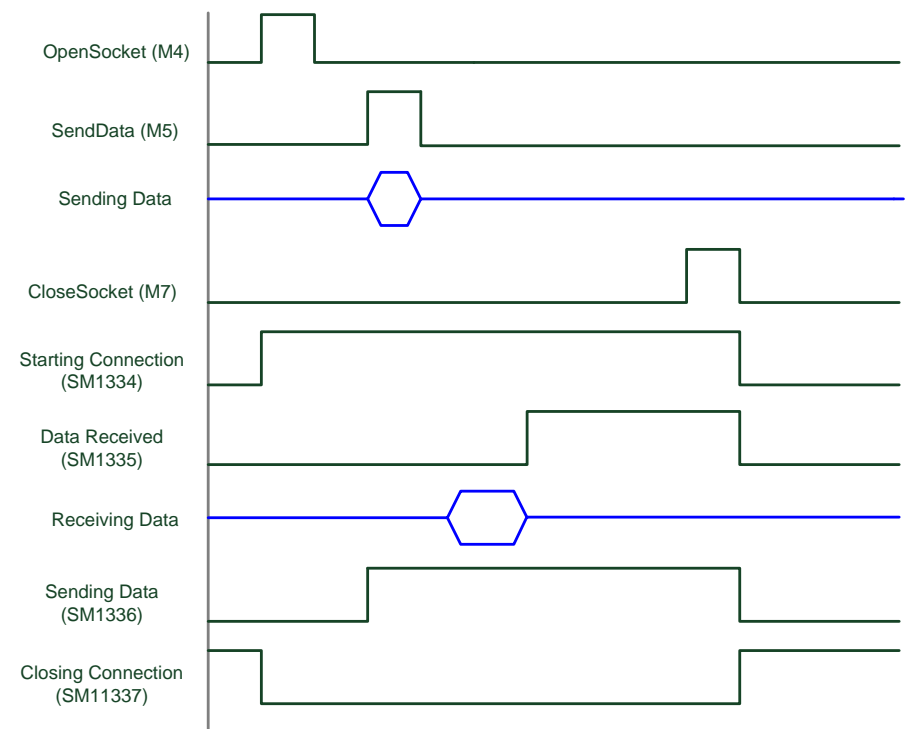

#### [Additional Remark]

#### • Timing Diagram :

UDP mode does not have Server/Client problem. Both sides need to open UDP socket for data transmission.

#### • Network1 :

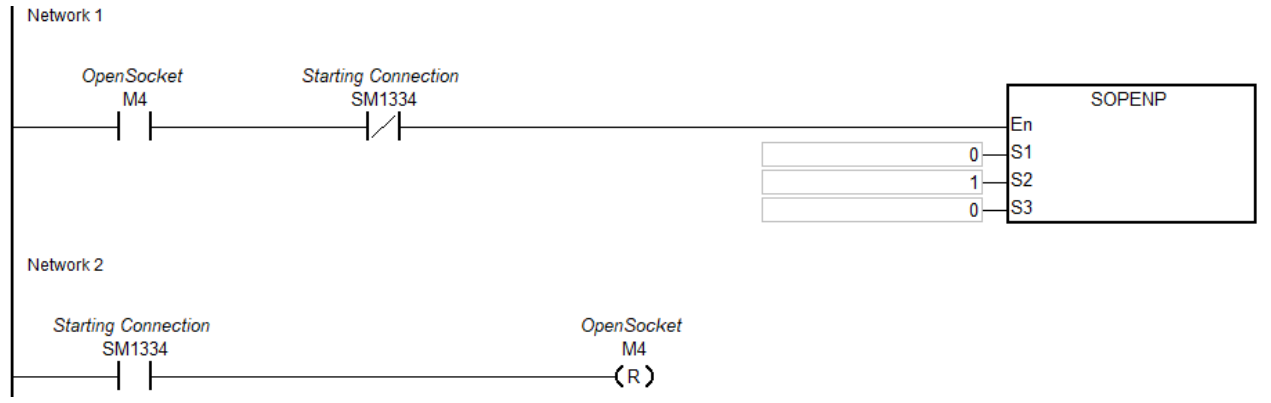

- Before opening a socket (M4), check starting connection SM1334 is OFF.
- When a UDP port is opened on the PC and a socket is opened (M4 is ON) on the PLC, then starting connection SM1344 is ON, meaning both side connection is successful.

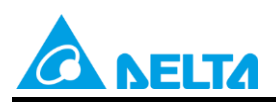

#### Doc. Code : 134A-P-D1902-APN001-TC

| • Network3 :<br>Network 3 |                               |         |  |
|---------------------------|-------------------------------|---------|--|
| SendData<br>M5<br>        | Starting Connection<br>SM1334 | En<br>0 |  |

- Before sending data, please check the data is written in the sending device under HWCONFIG setting.
- When M5 is ON, the data is sending.
- When data is successfully sent, SM1336 is ON. To send a new data, we suggest to clear M5 or M5 is OFF.
- When a PC receives data from a PLC and then use it to send data; after the PLC receives the data, set data received SM1335 to ON so that PLC programs can determine the flag and handle the received data from the assigned device position in HWCONFIG.

#### • Network4 :

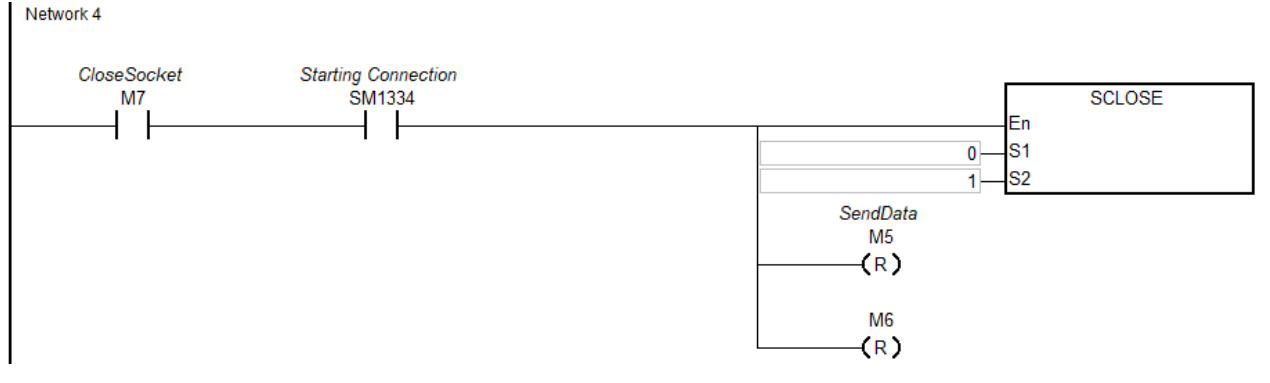

- When sending or receiving data is no longer required, set M7 to ON to close socket.
- When SM1337 is ON, connection is closed then set other flags to OFF. Note: When error flag SM1338 is ON, users need to clear the flag.
- When SM1337 changes from OFF to ON, clear close socket M7 (or M7 is OFF) so that socket connection will not be closed again once M7 is ON.

## 5.4 AS Series Example 4: SCONF Sample Program

#### [Steps]

- 1. When a PLC starts (PLC RUN), users can modify TCP Socket Number 1 setting content. (See Network 1 below)
- 2. When a PLC starts (PLC RUN), users can modify UDP Socket Number 1 setting content. (See Network 2 below)

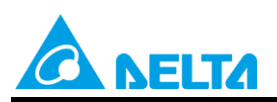

Doc. Code : 134A-P-D1902-APN001-TC

#### [Socket Programming]

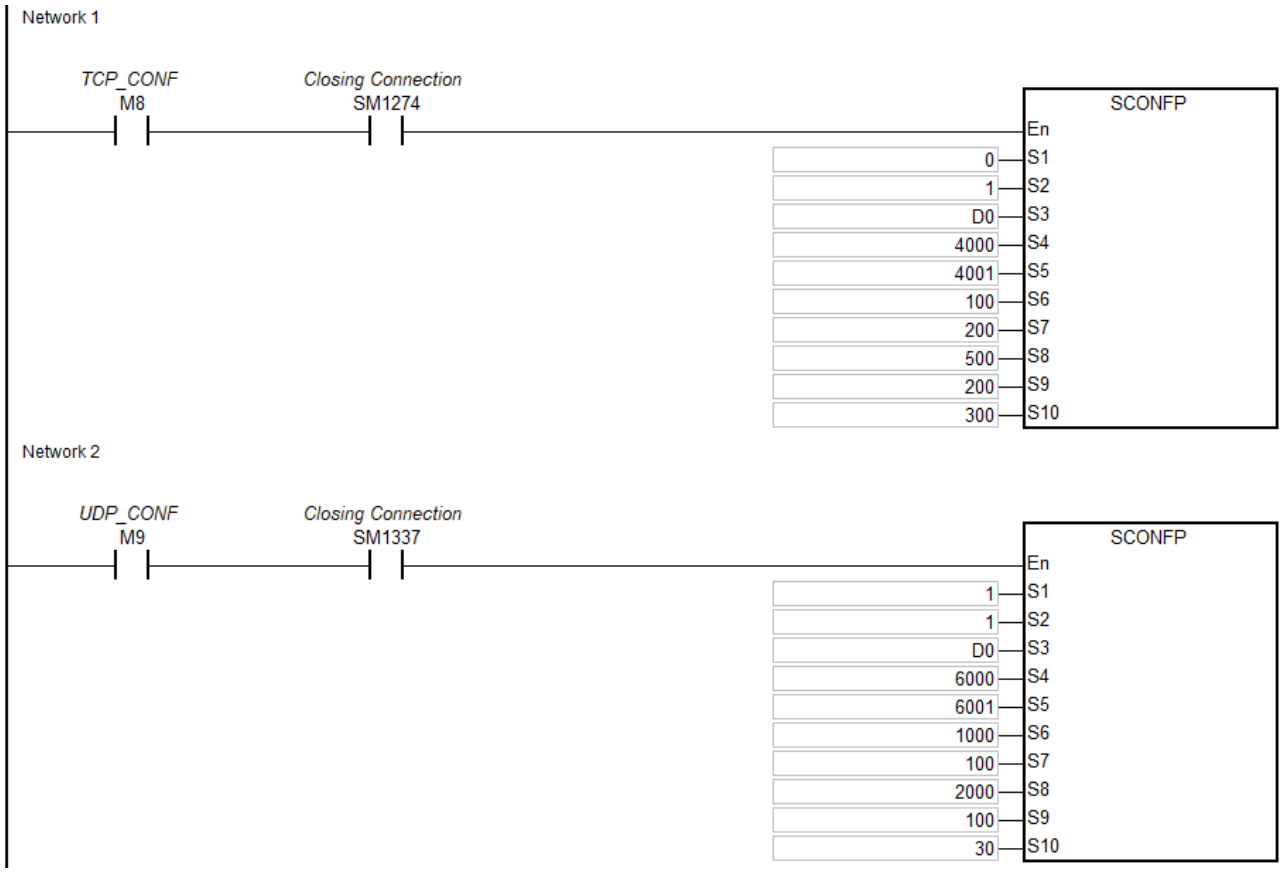

#### [SCONF Instructions]

| Device         | Name                               | Description                                                                                                    | Data Type | Remarks                                 |
|----------------|------------------------------------|----------------------------------------------------------------------------------------------------|-----------|-----------------------------------------|
| <b>S</b> 1     | Select TCP/UDP                     | 0: TCP, 1: UDP                                                                                                    | WORD      |                                         |
| S <sub>2</sub> | Socket number                      | Range: 1 to 4                                                                                                    | WORD      |                                         |
| S <sub>3</sub> | Remote IP<br>address               | The first two sections of the IP address occupy<br>the first word and the remaining two sections of<br>the IP address occupy the second word. For<br>example, if the IP address is 192.168.1.5,<br>$S_3=16\#C0A8$ and $S_3+1=16\#0105$ . | WORD[2]   | Occupies<br>two<br>consecutive<br>words |
| S <sub>4</sub> | Remote port                        | Range: 0–65535; 0 indicates any port                                                                                                    | WORD      |                                         |
| S₅             | Local port                         | Range: 0–65535; 0 indicates any port                                                                                                    | WORD      |                                         |
| S <sub>6</sub> | Register where sent data came from | Specifies the number of a D device. Range: 0–29999. Example: The setting value 100 means $S_7$ bytes of data are sent from the registers starting at D100 (from the low byte to the high byte).                                          | WORD      |                                         |
| S <sub>7</sub> | Size of sent data                  | Maximum: 200 bytes                                                                                                    | WORD      |                                         |
| Sଃ             | Register where received data is    | Specifies the number of a D device. Range: 0–29999. Example: The setting value 200 means                                                                                                    | WORD      |                                         |

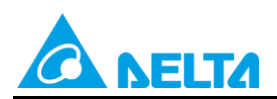

Rev.01

#### Doc. Code : 134A-P-D1902-APN001-TC

| Device          | Name                  | Description                                                                                                    | Data Type | Remarks                           |
|-----------------|-----------------------|----------------------------------------------------------------------------------------------------|-----------|-----------------------------------|
|                 | stored                | $S_8$ bytes of data are received and stored in the registers starting at D200 (from the low byte to the high byte). |           |                                   |
| S9              | Size of received data | Maximum: 200 bytes                                                                                                  | WORD      |                                   |
| S <sub>10</sub> | Connection time       | Range: 1–30000, unit: second                                                                                        | WORD      | Applicable<br>to TCP<br>mode only |

#### [ Device ]

S<sub>3</sub> remote IP address, PC IP= 192.168.1.111 D0=16#C0A8 · D1=16#016F

#### [ Additional Remark ]

- 1. Network1 includes modified content of TCP Socket Number 1, remote IP address: 192.168.1.111, remote port is 4000, local port is 4001, the data sent from registers starting at D100, size of data is 200 bytes; receives and stores in registers starting at D500, size of data is 200 bytes and connection time is 300 seconds.
- 2. When modifying parameters, please check socket connection is closed. Also, confirm closing connection SM1274 is ON and execute TCP\_CONF (M8 is ON) to ensure successful parameter modification.
- 3. Network2 includes modified content of UDP Socket Number 1, remote IP address: 192.168.1.111, remote port is 6000, local port is 6001, the data sent from registers starting at D1000, size of data is 100 bytes; receives and stores in registers starting at D2000, size of data is 100 bytes and connection time is 30 seconds.
- 4. When modifying parameters, please check socket connection is closed. Also, confirm closing connection SM1337 is ON and execute UDP\_CONF (M9 is ON) to ensure successful parameter modification.